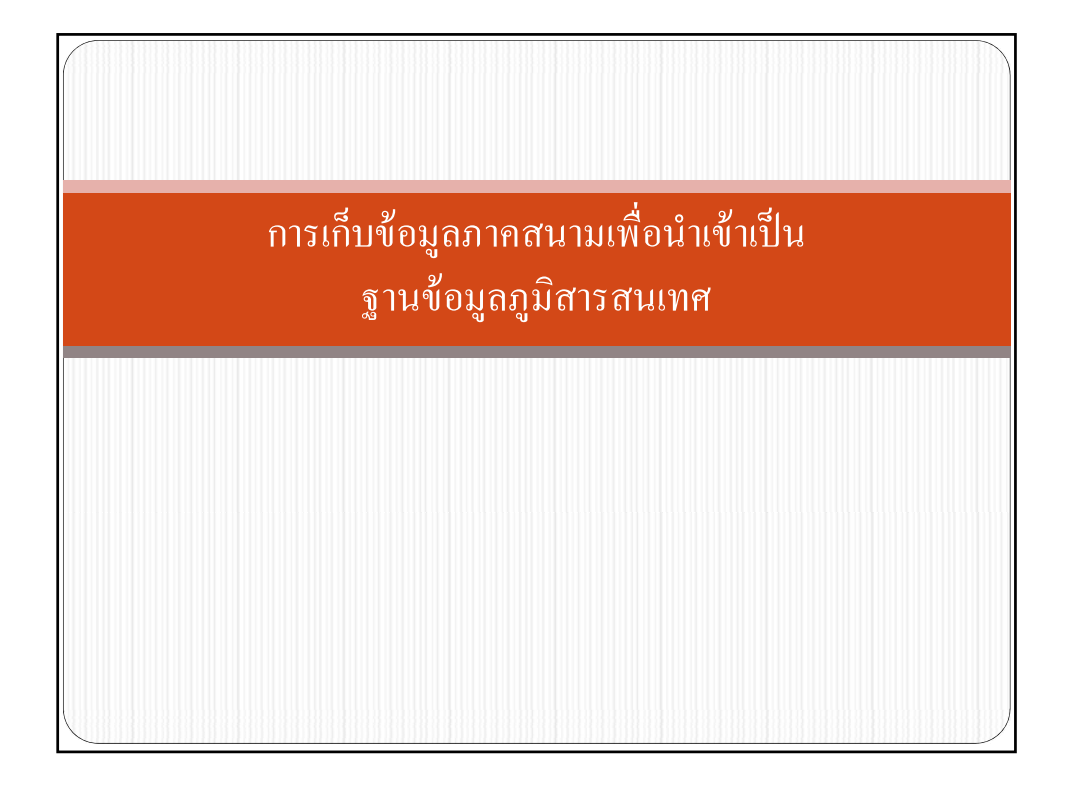

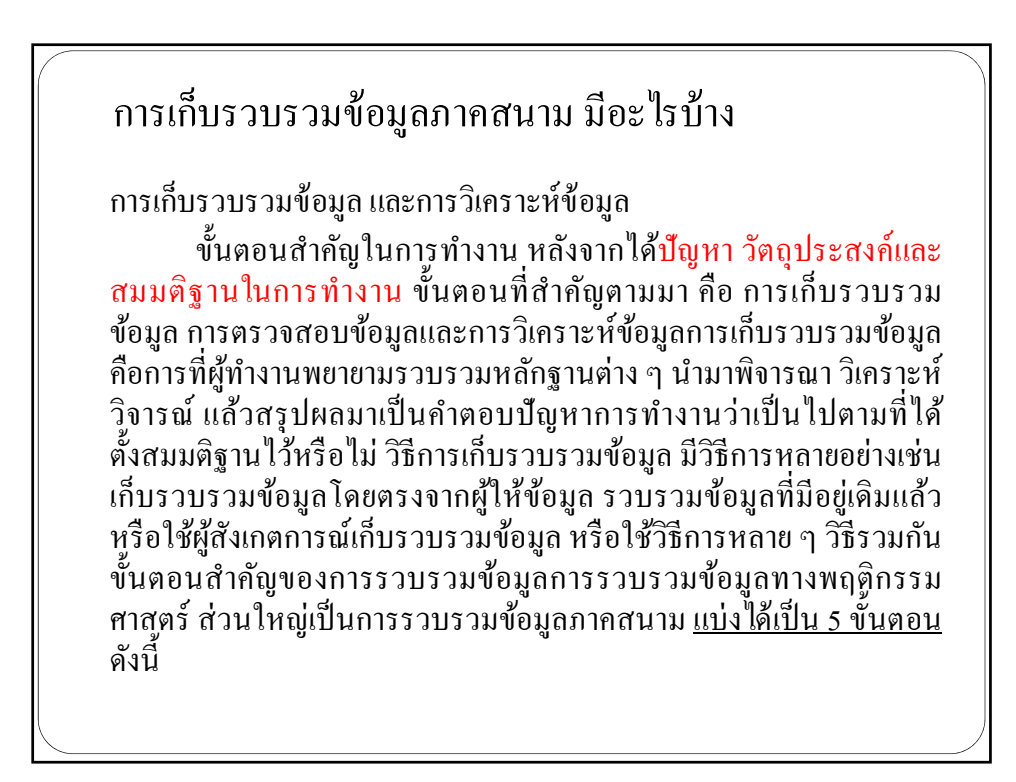

<u>1. กำหนดข้อมูลหรือตัวชี้วัด</u> จากตัวแปรที่ศึกษาจะต้องระบุข้อมูลและลักษณะ ของข้อมูลที่ต้องการว่ามีลักษณะอย่างไร ที่ตรงกับสภาพความเป็นจริง ควรสอดคล้อง กับวัตถุประสงค์ หรือปัญหาและขอบเขตของการทำงาน

<u>2. กำหนดแหล่งข้อมูล </u>ต้องการข้อมูลหรือรวบรวมข้อมูลมาจากที่ไหนบ้างผู้ให้ ข้อมูลเป็นใกร อยู่ที่ไหนเป็นแหล่งข้อมูลปฐมภูมิหรือทุติยภูมิ

<u>3. เลือกวิธีรวบรวมข้อมูล</u>ต้องวางแผนในวิธีการเก็บรวบรวมข้อมูลอย่าง รอบกอบรวมทั้งกำนึงถึงขนาดของกลุ่มตัวอย่างที่เหมาะสม ซึ่งวิธีการเก็บข้อมูล งำเป็นต้องเลือกเครื่องมือที่ใช้ในการเก็บว่ามีอะไร ถ้ามีแล้วก็สามารถนำไปปรับปรุง แก้ไขให้เหมาะกับงานที่ทำ ถ้าไม่มีก็ต้องสร้างเครื่องมือขึ้นมาใหม่ ซึ่งต้องกำนึงถึง หลักในการสร้างเครื่องมือที่ดี

<u>4. นำเครื่องมือรวบรวมข้อมูลไปทคลองใช้</u>ในการใช้เครื่องมือรวบรวมข้อมูล ไม่ว่าจะเป็นเครื่องมือที่มีอยู่แล้วหรือเครื่องมือที่สร้างขึ้นเอง ควรมีการทคลองใช้กับ กลุ่มที่ใกล้เคียงกับกลุ่มตัวอย่างจำนวนไม่มากก่อนเพื่อดูข้อบกพร่องต่างๆที่อาจ เกิดขึ้นจากการใช้เครื่องมือและผู้ทำงานเองต้องนำเครื่องมือไปปรับปรุงแก้ไขหรือ อาจจะต้องสร้างใหม่เพื่อให้เหมาะสมกับงานวิจัยที่ทำ เพื่อให้เกิดคุณภาพของ เครื่องมือทำงาน ที่สำคัญ คือจะต้องมีความตรงและความเที่ยงของเครื่องมือ

<u>5. ออกรวบรวมข้อมูล</u> ขั้นตอนนี้เป็นการออกภาคสนาม ต้องมีการวางแผนเป็น อย่างดีว่าจะเก็บข้อมูลอย่างไร คนเดียว หรือหลายคน ต้องมีการอบรมผู้เก็บข้อมูลใน กรณีที่ใช้ผู้เก็บหลายคน ที่สำคัญต้องมีการประสานงานเพื่อให้แหล่งที่ต้องการเก็บ ข้อมูลยินยอม

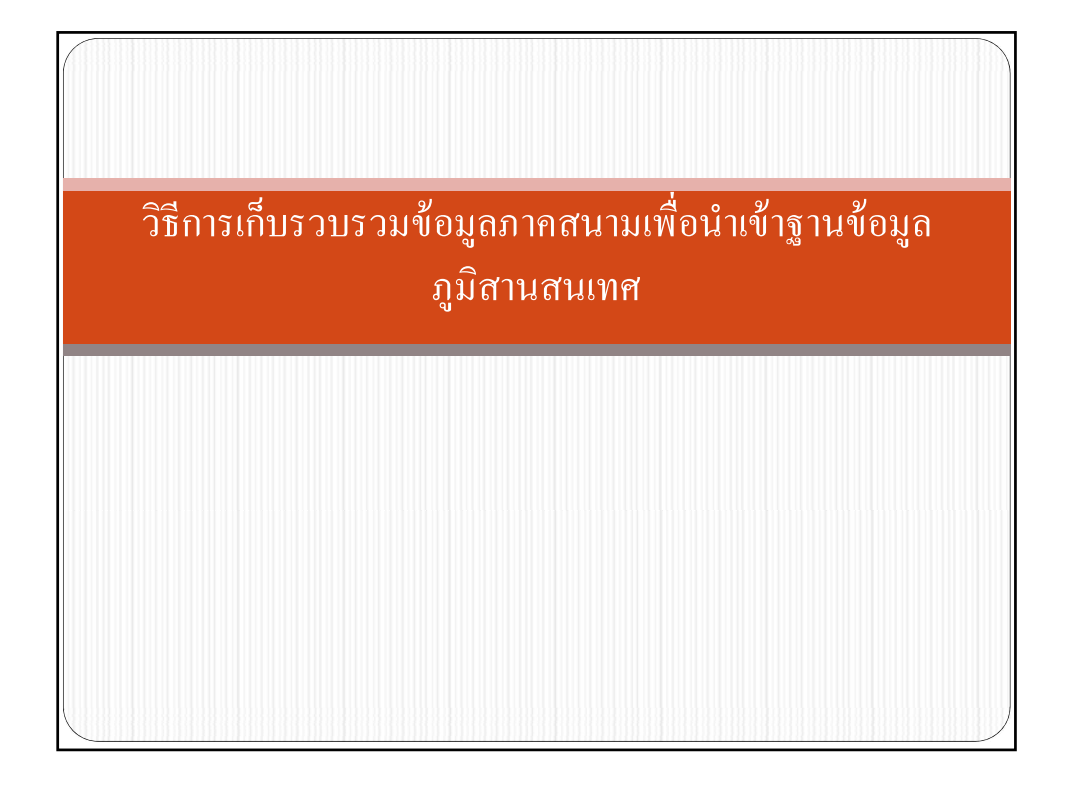

## เกร็ดความรู้ เพิ่มเติมก่อนเรียน

ระบบพิกัดกริดแบบยูทีเอ็ม (Universal Transverse Mercator - UTM) เป็นระบบ แผนที่ที่มีความละเอียดถูกต้อง รักษารูปร่าง มีพิกัดภูมิศาสตร์ในลักษณะกริดระบุตำแหน่ง สิ่งของบนผิวโลกในลักษณะระบบพิกัดการ์ทีเซียน หรือ ก่า X Y มีหน่วยเป็น <u>"เมตร"</u> แบ่งส่วน ออกเป็นทั้งหมด 60 โซน ประเทศไทยเป็นพื้นที่ที่ตั้งอยู่ในระหว่าง 2 โซน ได้แก่ Zone 47 และ Zone 48

- จะรู้ได้ยังไงว่าเราอยู่โซนไหน ?
- 1. ดูค่าโซนใน Application บนมือถือ
- 2. ดูก่า X ถ้าก่า X เป็นเลข 100,000 400,000 แสดงว่าอยู่โซน 48
  - ดูก่า X ถ้าก่า X เป็นเลข 400,000 800,000 แสดงว่าอยู่โซน 47

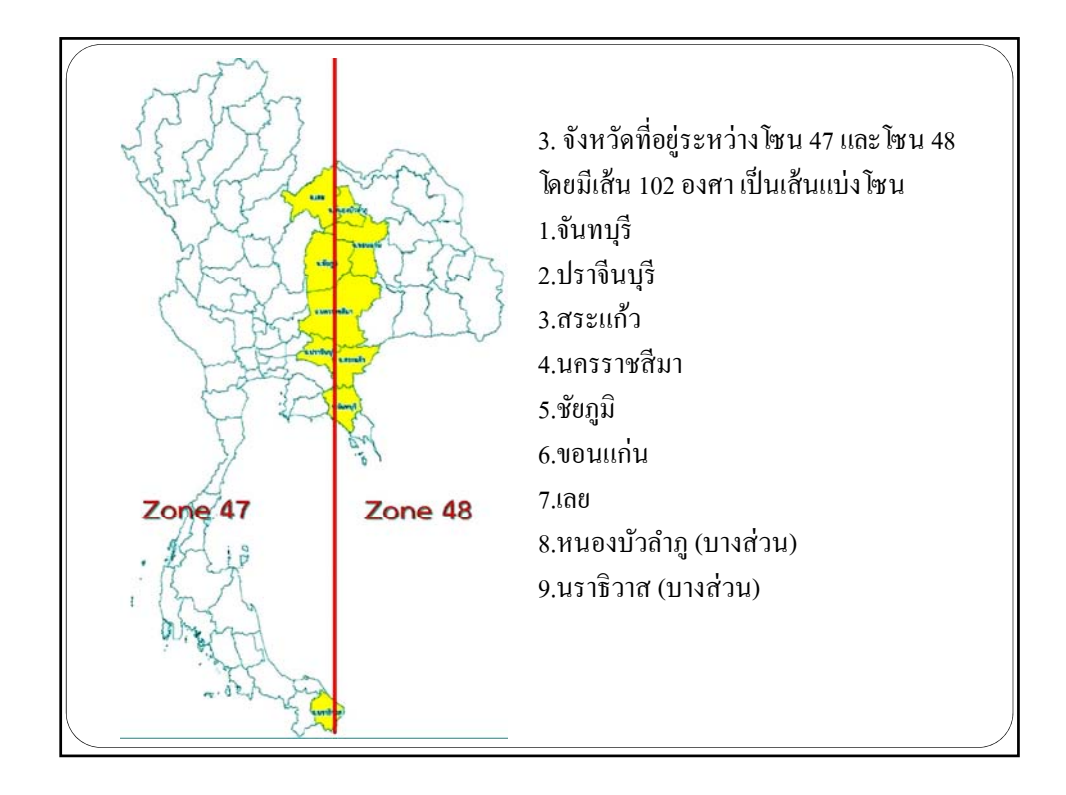

## เกรี่ดความรู้ เพิ่มเติมก่อนเรียน WGS84 (World Geodetic System 1984) คือพื้นหลักฐานอ้างอิง ใช้เป็นระบบอ้างอิง ในการหาตำแหน่ง พื้นหลักฐานนี้อาจเรียกได้ว่าเป็นระบบพื้นหลักฐานสากล เนื่องจากเป็นพื้น หลักฐานที่อ้างอิงทั้งโลก มีความละเอียดถูกต้อง และความน่าเชื่อถือสูง

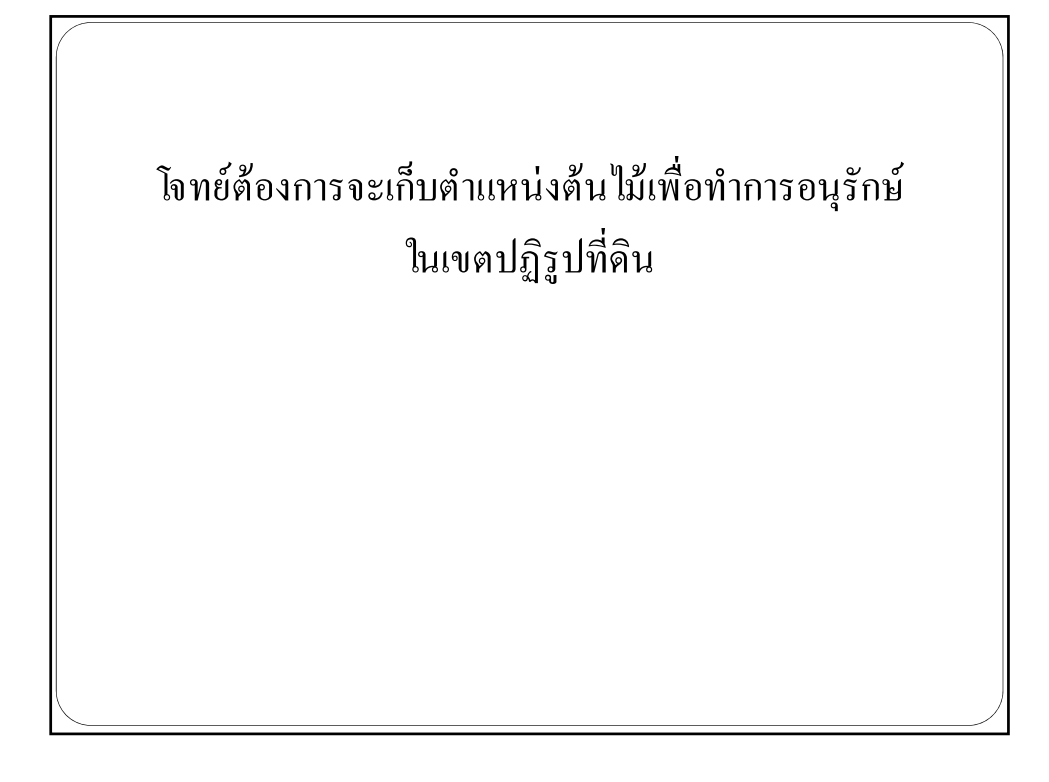

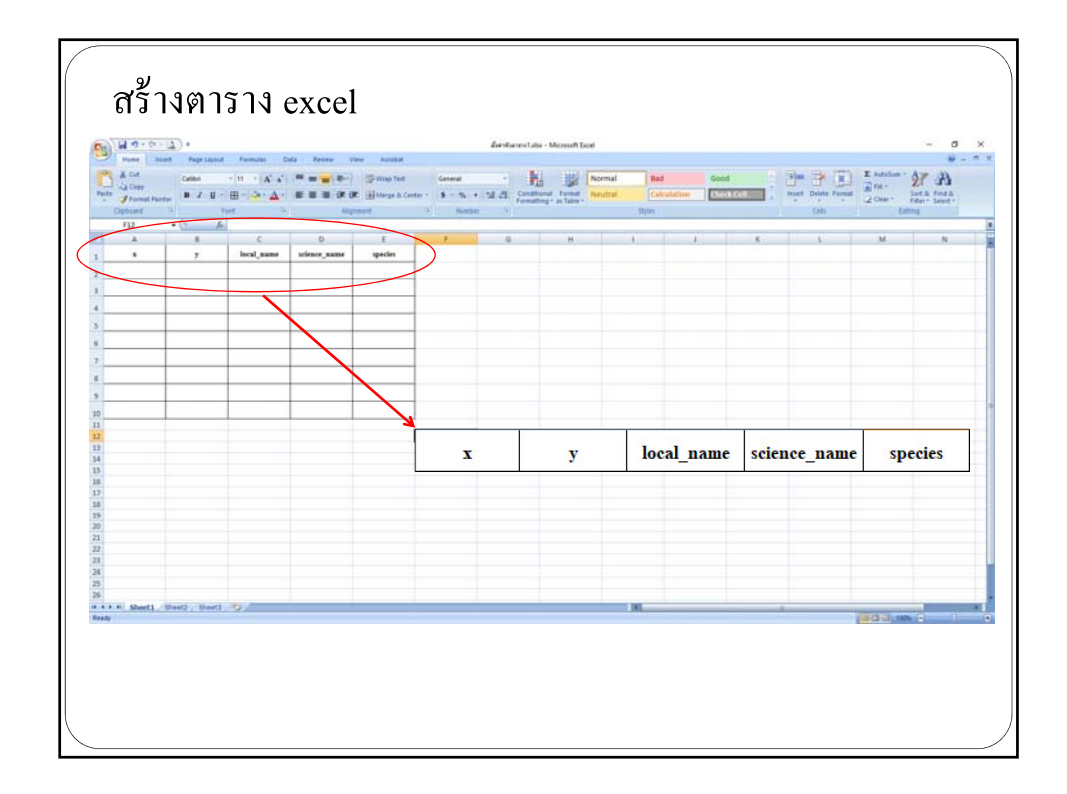

## 2.การเก็บค่าพิกัดจาก GPS บนมือถือ

GPS คือ ระบบระบุตำแหน่งบนพื้นโลก ย่อมาจากคำว่า Global Positioning System โดยอาศัยพิกัดสัญญาณที่ส่งมาจากดาวเทียมนำทาง คำนวณหาตำแหน่งจากจุดที่ส่งค่าพิกัดซึ่งจะรายงานผลเป็นค่าละติจูดกับค่า ลองจิจูด เมื่อนำไปคำนวณใน Google Map หรือ Google Earth หรือ GPS Navigator แล้วเราก็จะสามารถรู้ตำแหน่งได้ว่าพิกัดนั้นอยู่บริเวณใดของ โลก

## ประโยชน์ของ GPS ในโทรศัพท์มือถือ

 การนำไปใช้กับระบบนำทาง หรือ GPS นำทาง เมื่อเราออกเดินทางโดยไม่ ทราบตำแหน่งของจุดที่เราจะไป เราสามารถก้นหาเส้นทางจากระบบนำทางของ GPS ที่มีอยู่ ในโทรศัพท์มือถือได้ เพราะระบบนี้สามารถบอกตำแหน่ง ณ จุดที่สามารถรับสัญญาณได้ทั่ว โถก

 การนำข้อมูล GPS มาประกอบกับภาพถ่ายดาวเทียมเพื่อการท่องเที่ยว การ ทำงานรายกิจกรรมต่างๆ เป็นด้น ซึ่งปัจจุบันโทรศัพท์มือถือส่วนใหญ่จะมี Application รองรับสัญญาณ GPS

 ประโยชน์ด้านอื่นๆ เช่น กำหนดพิกัดของสถานที่ต่างๆ การใช้ประโยชน์กับ ที่ดิน การกำหนดจุดเพื่อบรรเทาสาธารณะภัยเพื่อช่วยเหลือผู้ประสบภัย หรืการส่งสินด้า เป็น ด้น

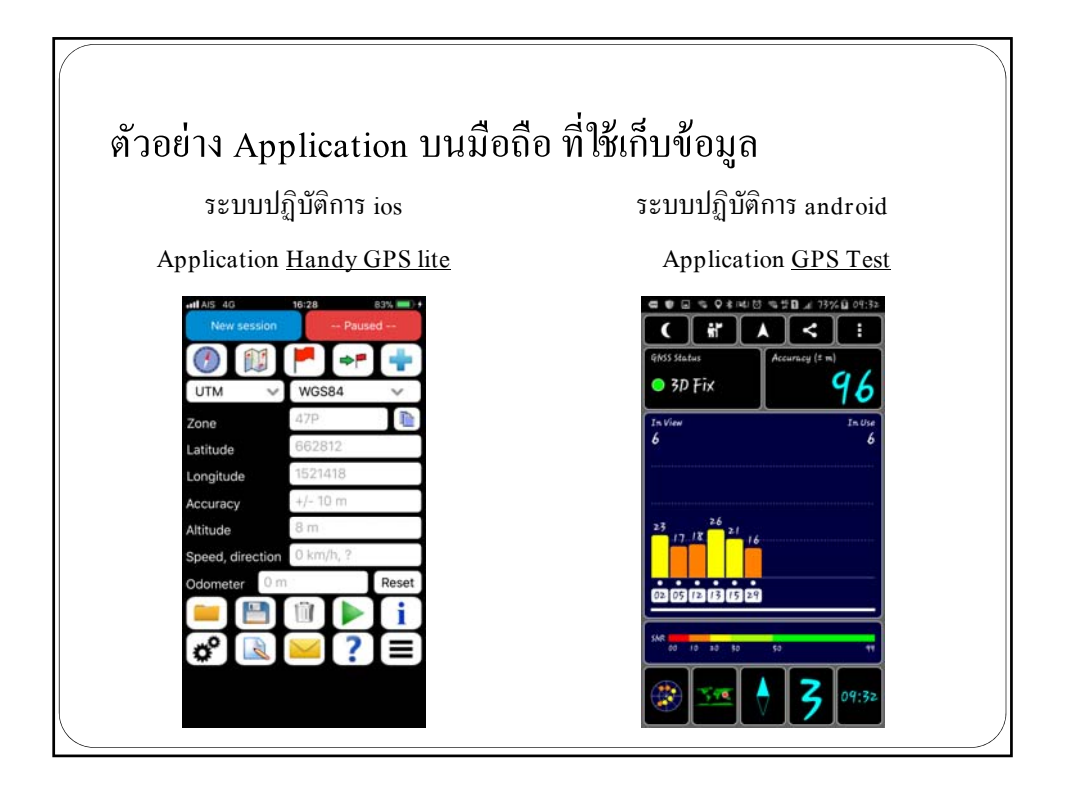

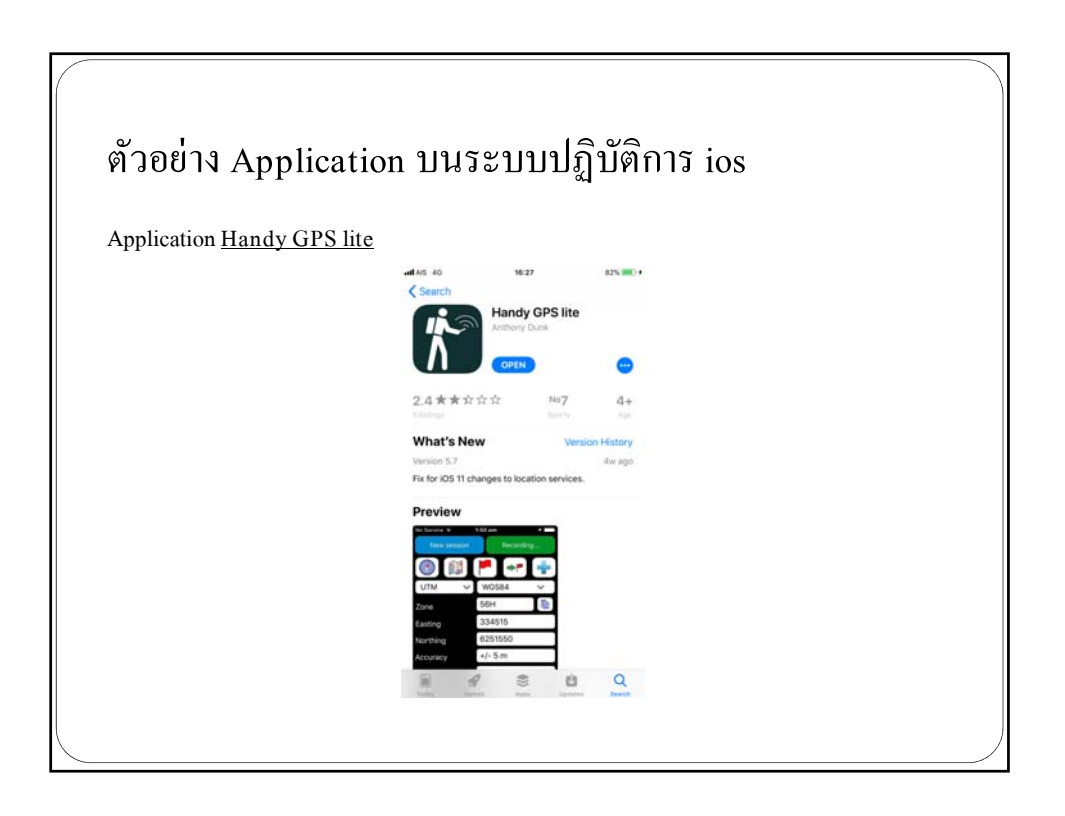

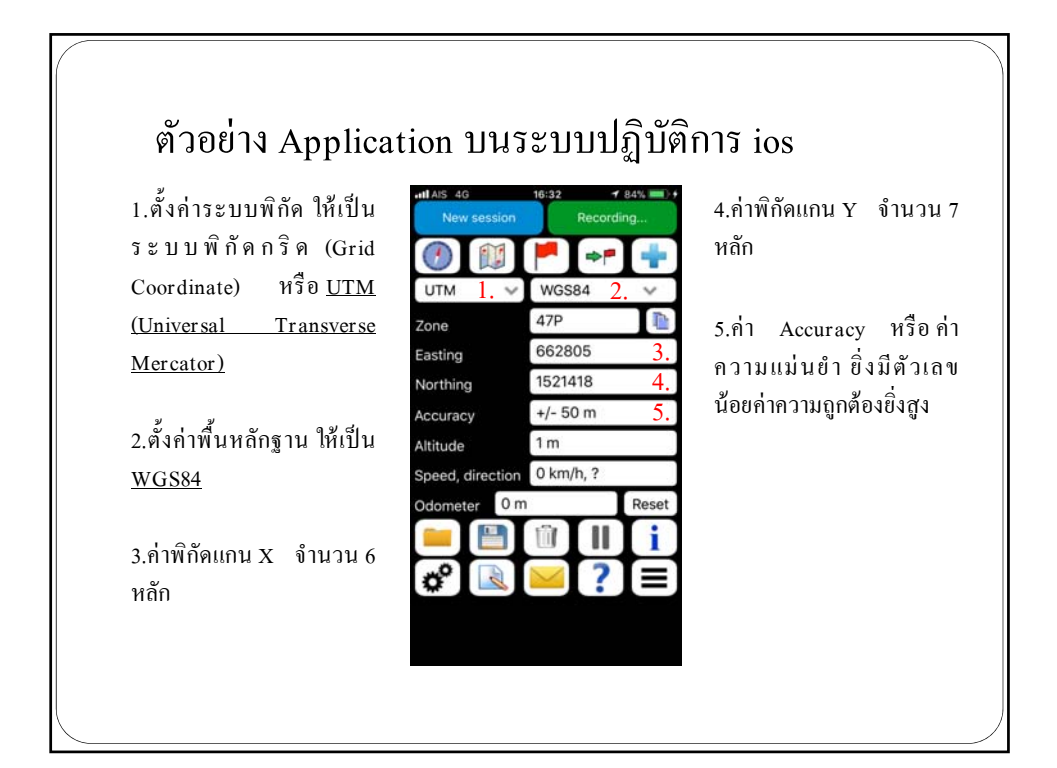

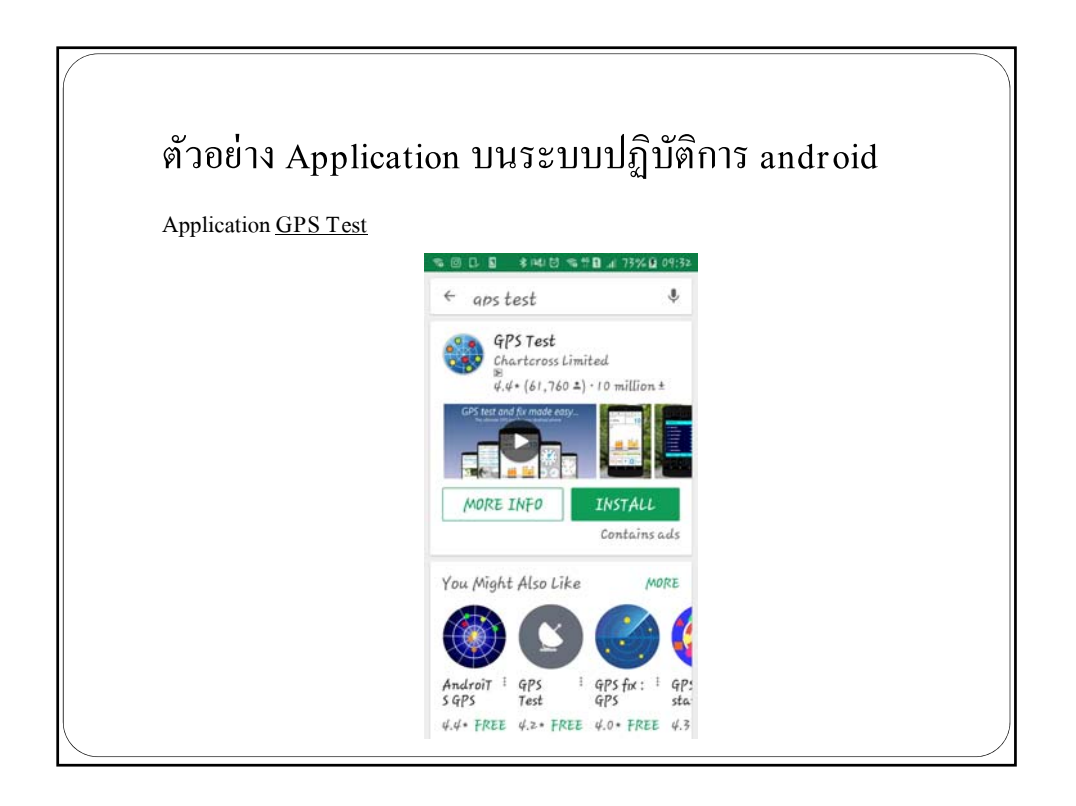

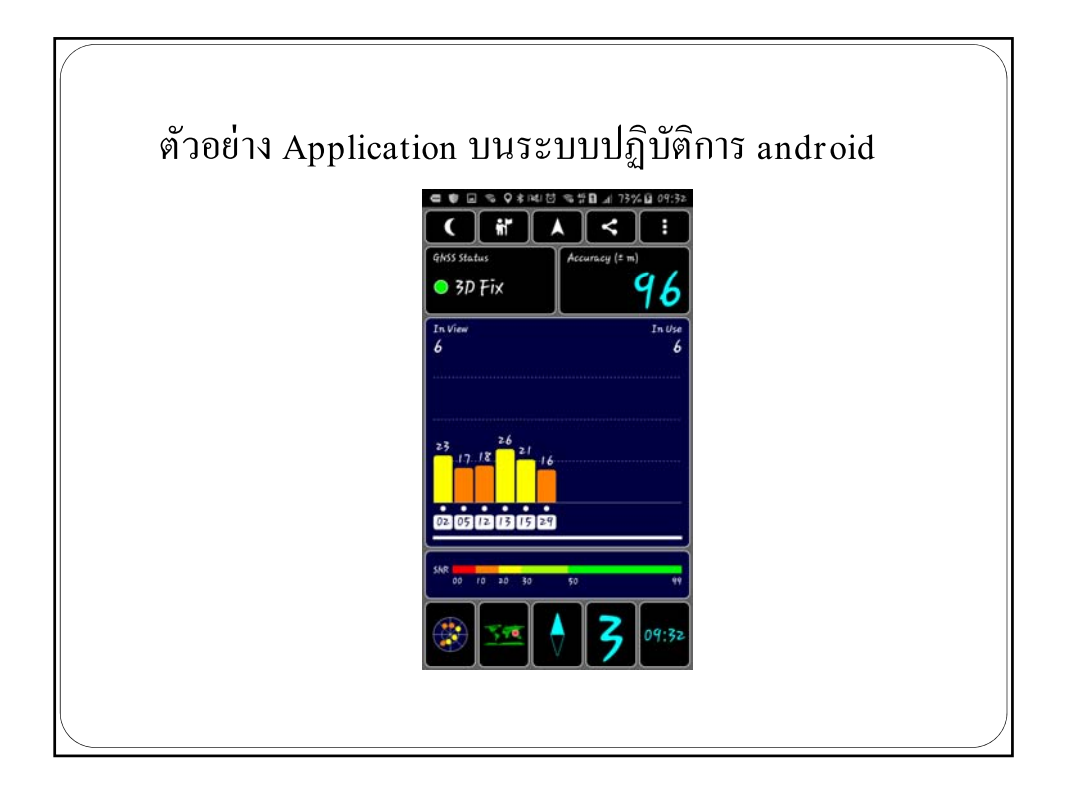

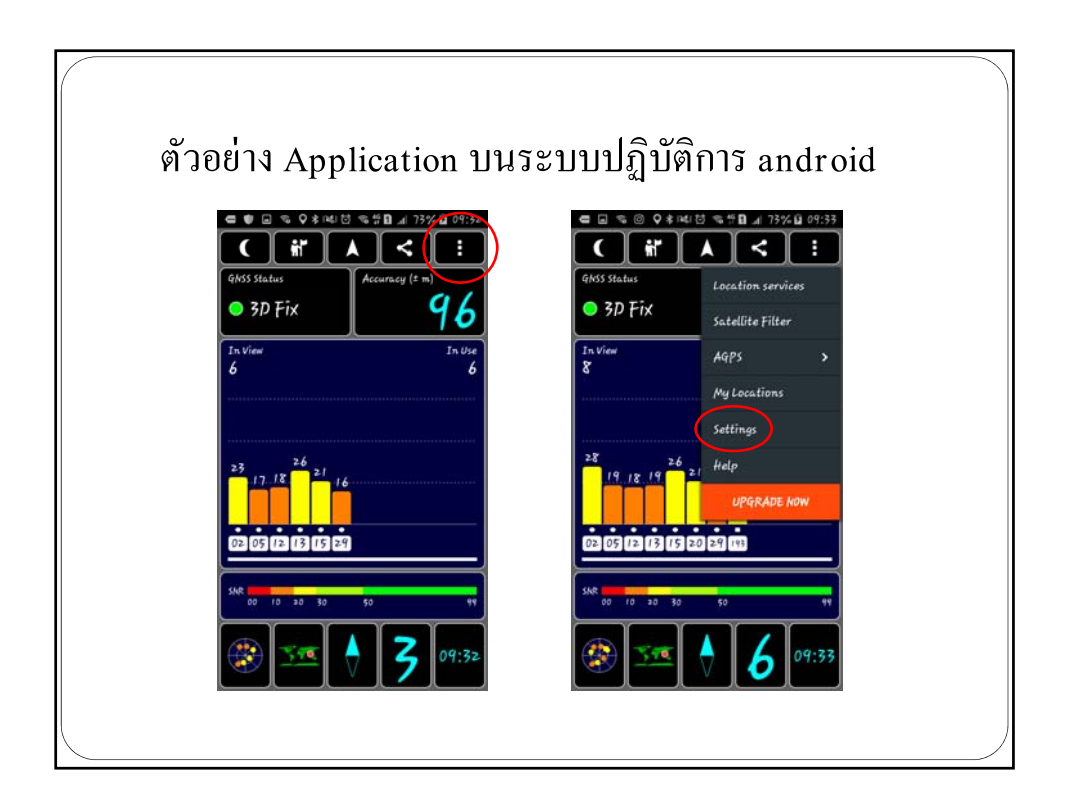

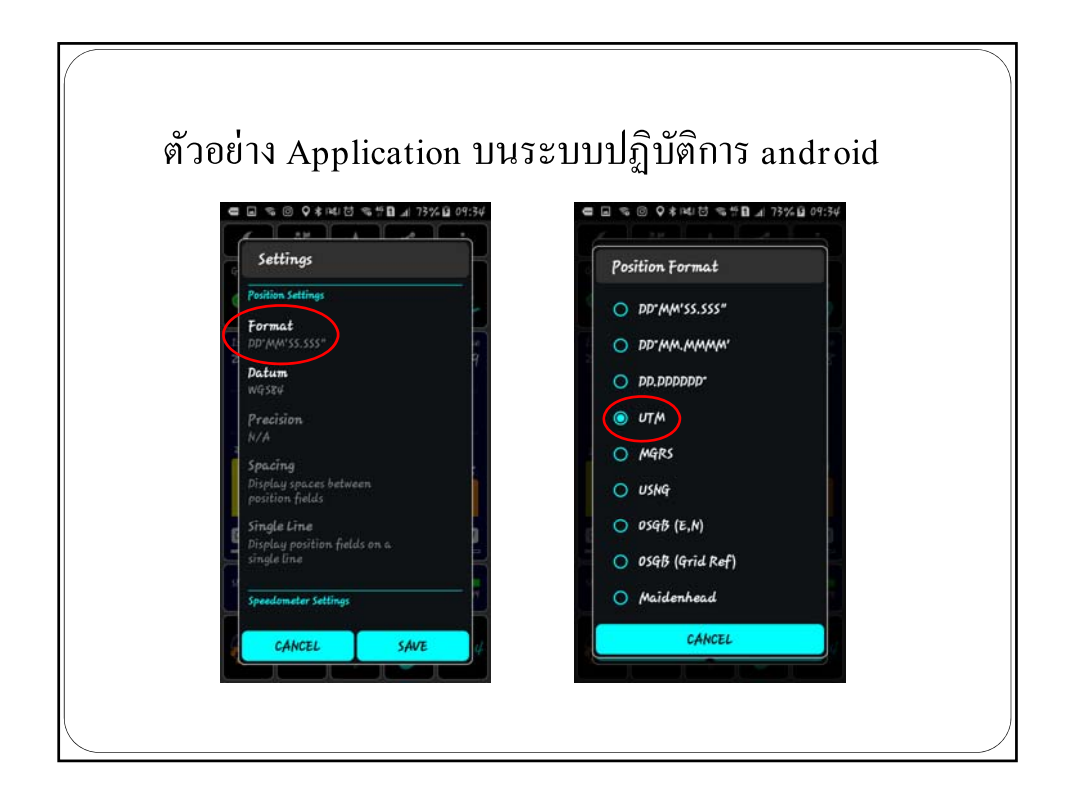

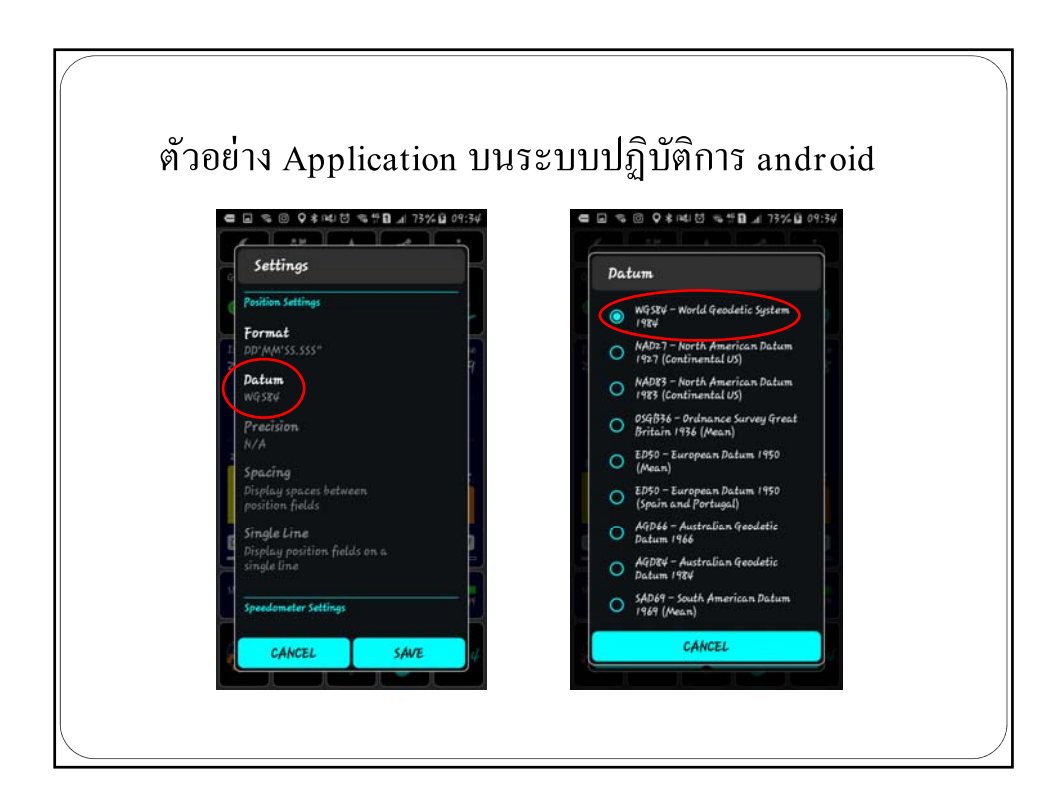

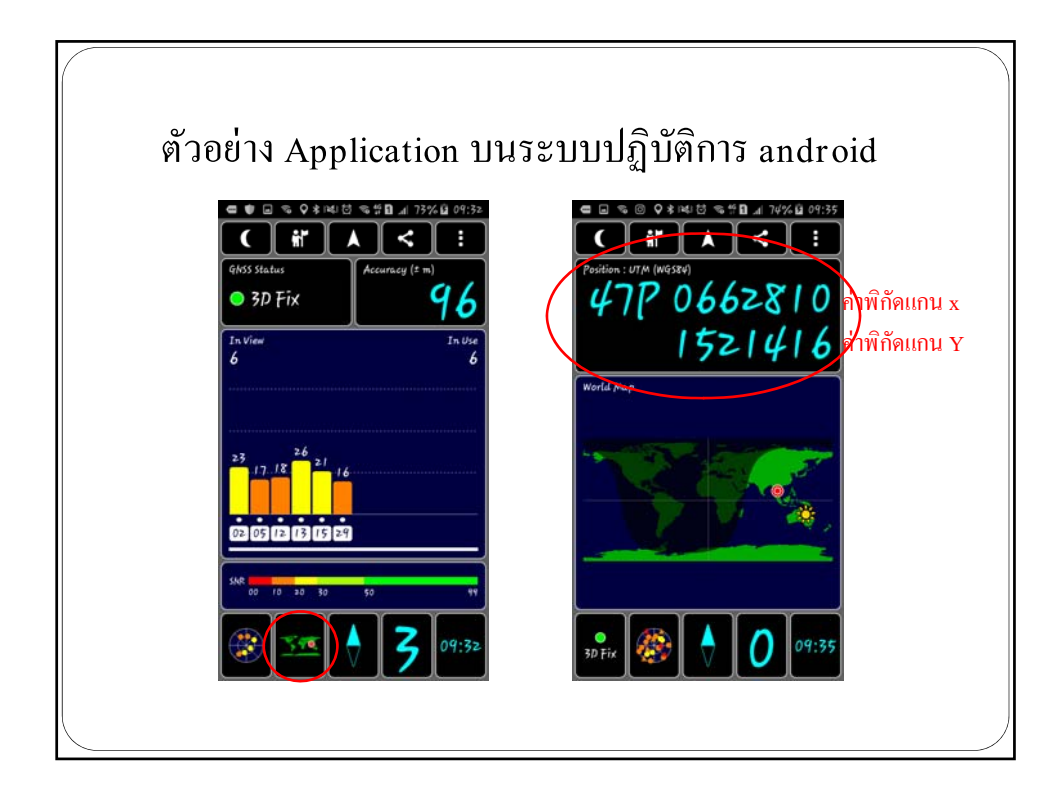

| А      | В       | С          | D            | E       |
|--------|---------|------------|--------------|---------|
| x      | у       | local_name | science_name | species |
| 663776 | 1566112 | ตะแบก      |              |         |
| 663824 | 1566032 |            |              |         |
| 663833 | 1565982 |            |              |         |
| 663785 | 1565957 |            |              |         |
| 663802 | 1566014 |            |              |         |
|        |         |            |              |         |
|        |         |            |              |         |
|        |         |            |              |         |
|        |         | 1          |              |         |

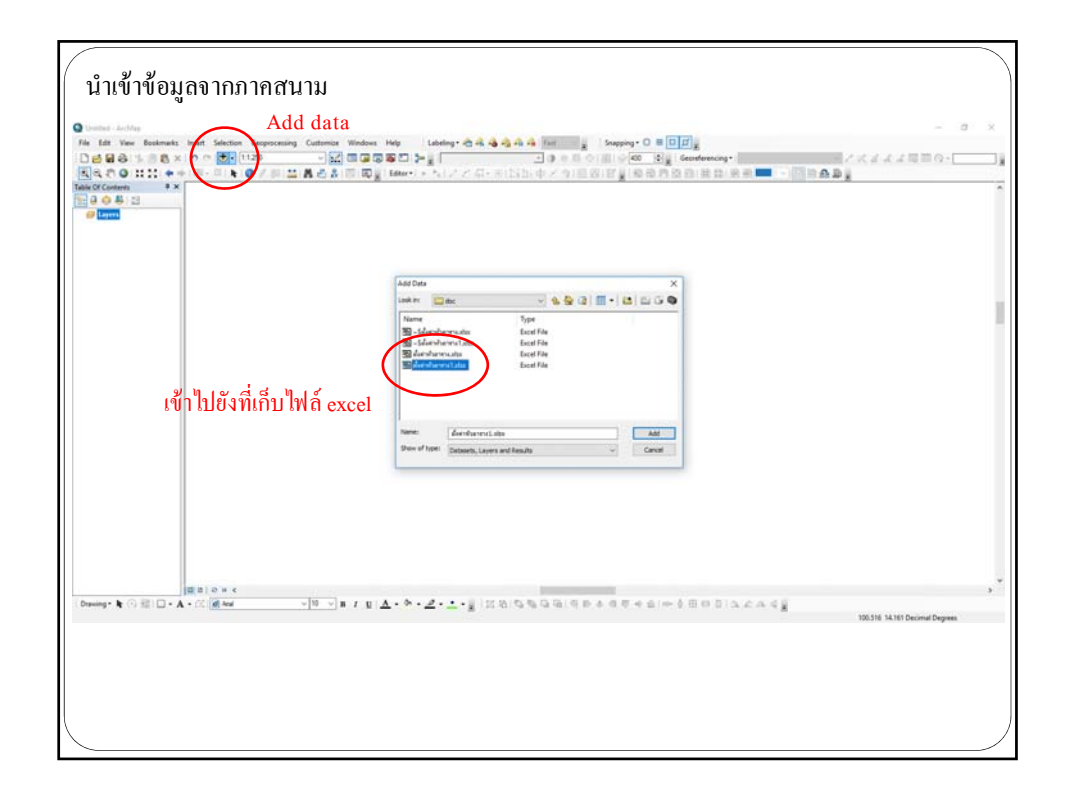

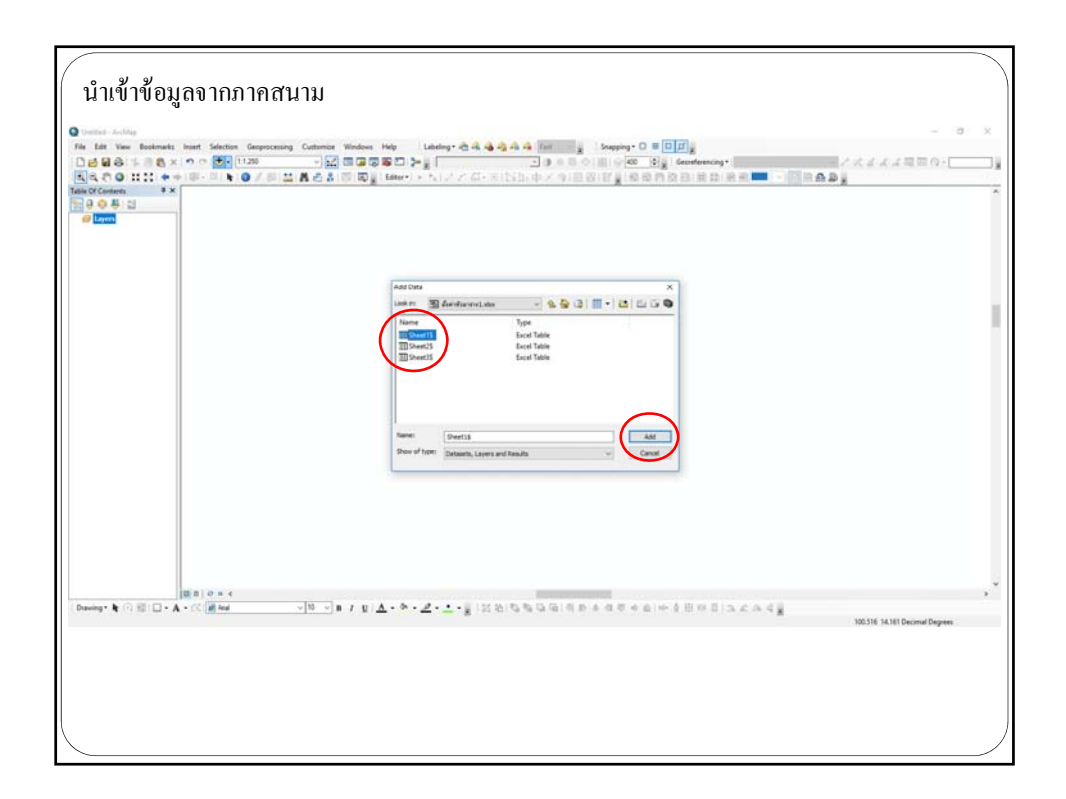

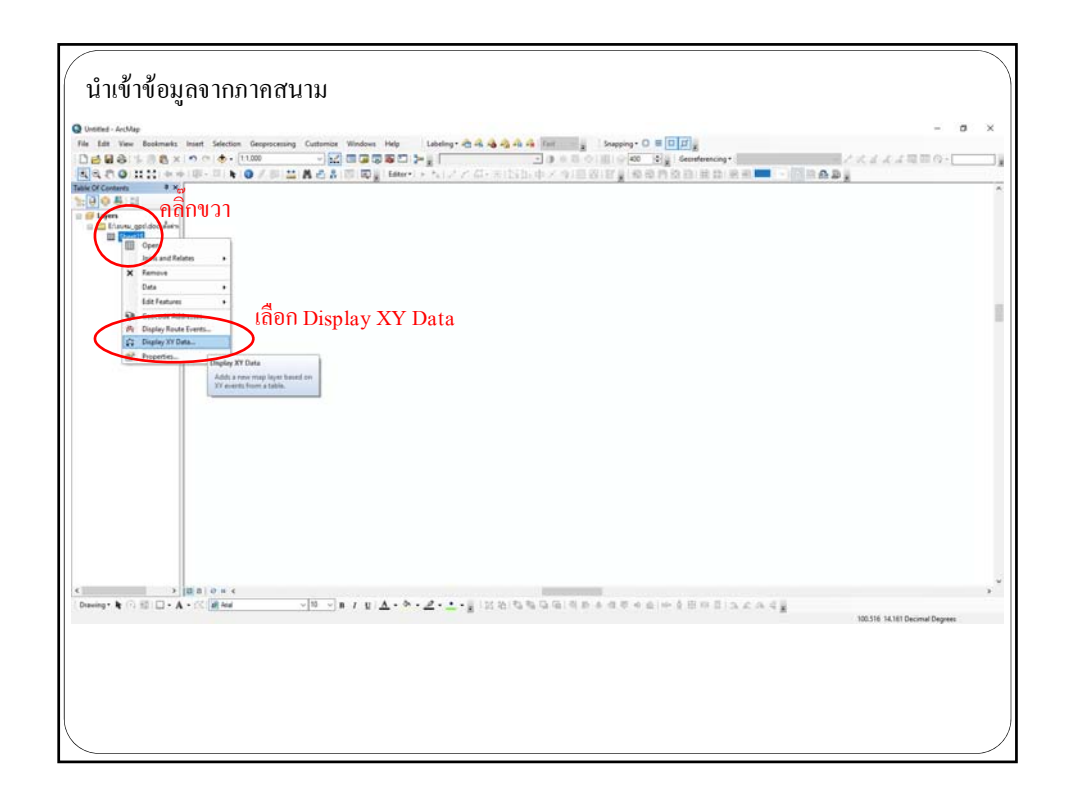

| นำเข้าข้อมูลจากภาคสนาม                                                                                                    |                                                                                         |
|----------------------------------------------------------------------------------------------------|-----------------------------------------------------------------------------------------|
| Control - Andrag<br>The Life Your Restructs Inset Selection Generating Controls: Windows Holy Lifeting+ ⊕ A ⊕ ⊕ ⊕ A ⊕ ⊕ ⊕ A ⊕ ⊕ ⊕ ⊕<br>D ⊕ ⊕ ⊕ S → ⊕ A → O → O → O → O → O → O → O → O → O →                         | - a x<br>• sg (sections)<br>• sg (sections)                                             |
| New Yorkensen                                                                                                    | Spatial federect Popular<br>V Construct System<br>To + (Spatial Assess) 9 & 8   (0 + 32 |
| x field ให้เลือก x                                                                                                    | เลือกเส้น โครงแผนที่ให้กับจุดที่สร้างขึ้น                                               |
| อาร์สตร์ trainer เการูป Constants<br>Secretion<br>โดยสาร์ (15,196,195<br>โดยสาร์ (15,196,195<br>โดยสาร์ (15,196,195)<br>โดยสาร์ (15,196,195)<br>โดยสาร์ (15,196,195)<br>โดยสาร์ (15,196,195)<br>โดยสาร์ (15,196,195) | Projected coordinated systems                                                           |
| Construct Los         Or         Over           Construct Los         Or         Over         Over           Densig= k ∩ SI - A + CC d for         - B - J g   <u>A</u> + b + <u>A</u> + • g   [X B] B B B B B B B   | <ul> <li>▲ ● ● ● ● ● ● ● ● ● ● ● ● ● ● ● ● ● ● ●</li></ul>                              |
|                                                                                                    |                                                                                         |

| patial Reference Properties X                                                                                                    | Spatial Reference Properties                                                                                                    |
|----------------------------------------------------------------------------------------------------|----------------------------------------------------------------------------------------------------|
| XY Coordinate System                                                                                                    | XY Coordinate System                                                                                                    |
| Image: Type here to search       Image: Type here to search         Image: Type here to search       Image: Type here to search         Image: Type here to search       Image: Type here to search         Image: Type here to search       Image: Type here to search         Image: Type here to search       Image: Type here to search         Image: Type here to search       Image: Type here to search         Image: Type here to search       Image: Type here to search         Image: Type here to search       Image: Type here to search         Image: Type here to search       Image: Type here to search         Image: Type here to search       Image: Type here to search         Image: Type here to search       Type here to search         Image: Type here to search       Type here to search         Image: Type here to search       Type here to search         Image: Type here to search       Type here to search         Image: Type here to search       Type here to search         Image: Type here to search       Type here to search         Image: Type here to search       Type here to search         Image: Type here to search       Type here to search         Image: Type here to search       Type here to search         Image: Type here to search       Type here to search         Image: Type here to sear | Impe here to search     Impe here to search     Impe here to search |
| OK Cancel                                                                                                    | OK Cancel                                                                                                    |

| patial Reference Properties | × Spatial Reference Properties                                                                                                    | )      |
|-----------------------------|----------------------------------------------------------------------------------------------------|--------|
| XY Coordinate System        | W Coordnata_System         Intervention         Intervention <t< td=""><td>N</td></t<> | N      |
| OK                          | CK OK                                                                                                    | Cancel |

| นำเข้าข้อมูลจากภาคสนาม |                                                                                                    |  |
|------------------------|----------------------------------------------------------------------------------------------------|--|
|                        |                                                                                                    |  |
|                        | Display XY Data                                                                                                    |  |
|                        | A table containing X and Y coordinate data can be added to the                                                                                                    |  |
|                        | Choose a table from the map or browse for another table:                                                                                                    |  |
|                        | Sheet15                                                                                                    |  |
|                        | Specify the fields for the X, Y and Z coordinates:                                                                                                    |  |
|                        | Y Field: y v                                                                                                    |  |
|                        | Z Field:                                                                                                    |  |
|                        | Coordinate System of Input Coordinates Description:                                                                                                    |  |
|                        | Projected Coordinate System:<br>Nome: VGS 1984 UTM Zone, 47N<br>Projecton: Transverze Mercator<br>Fader, Northing: 0.0<br>Central Mercian: 99.0<br>Easler_Faster: 0.0056<br>Latitude, C/Congro: 0.0<br>Linear Unit: Meter (1.0) |  |
|                        |                                                                                                    |  |
|                        | Siruw Declans     Edt     GWarn me if the resulting layer will have respected functionality                                                                                                    |  |
|                        | About adding XY data OK Cancel                                                                                                    |  |
|                        | กลิ์ก OK                                                                                                    |  |
|                        |                                                                                                    |  |

| นำเข้าข้อมูลจากภาคสนาม                                                                                                    |                                                                                                    |                                 |
|----------------------------------------------------------------------------------------------------|----------------------------------------------------------------------------------------------------|---------------------------------|
| Q United - Archlag           File List Vew Boolmarks Inter Selection Geopercentry Cuterrise With           D D D D D D D D D D D D D D D D D D D | ndes Mg   Latery + 2:4 4 4 6 6 for - y   longing 0 0 0 0 0 0 0 0 0 0 0 0 0 0 0 0 0 0 0                                                                                                    | × a -                           |
| Sec Sec Sec Sec Sec Sec Sec Sec Sec                                                                                                    |                                                                                                    |                                 |
|                                                                                                    |                                                                                                    |                                 |
|                                                                                                    |                                                                                                    |                                 |
|                                                                                                    |                                                                                                    |                                 |
|                                                                                                    | •                                                                                                    |                                 |
| c s (0 n 0 n c)<br>Duning• № (7) ⊠ □ • A • (C a faut v 10 v) p s                                                                                 | $\mathbb{E}[\nabla \cdot \mathbf{y} \cdot \nabla \cdot \nabla \cdot \nabla \cdot \nabla \cdot \nabla \cdot \nabla \partial \partial \partial \partial \partial \partial \partial \partial$ | 663008.996 1565557.006 Millions |
| А                                                                                                    | rcgis จะแสดงตำแหน่งที่เก็บข้อมูลมา                                                                                                    |                                 |
|                                                                                                    |                                                                                                    | )                               |

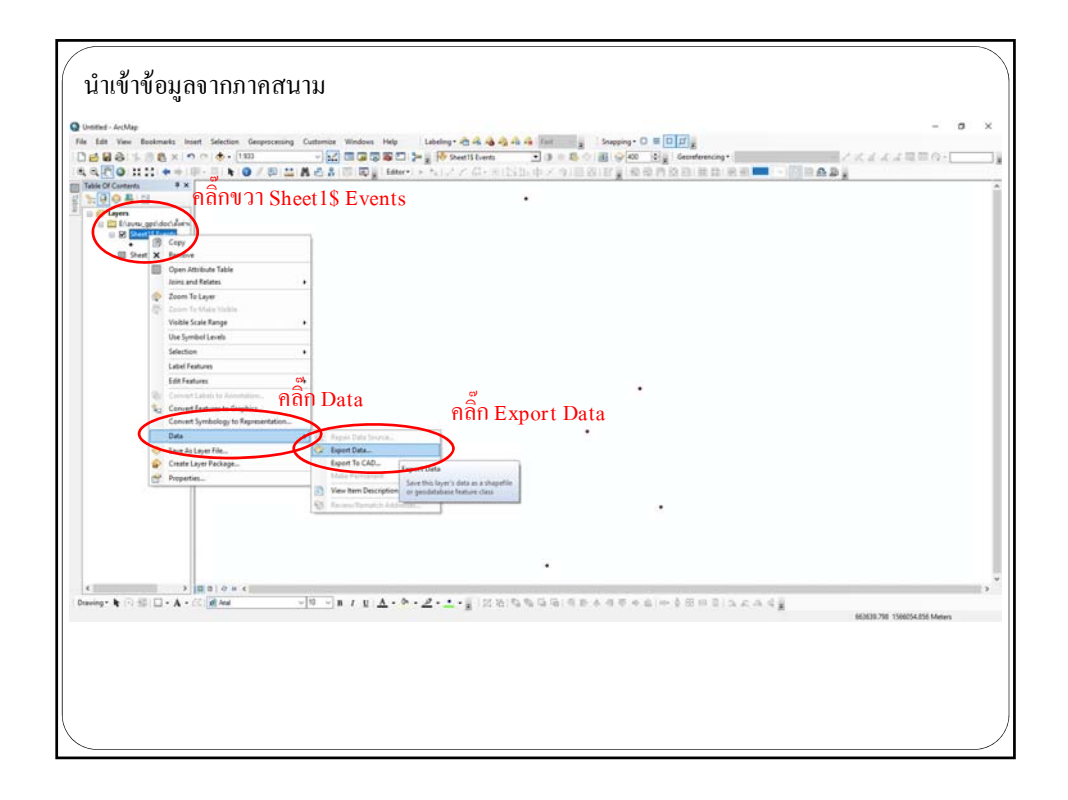

| นำเข้าข้อมูลจากภาคสนาม<br>• unit- Adva<br>To the Year Restores bard Section Geographics Cathones With<br>• Control Control (10)<br>• Control (10)<br>• | Seen Hey Lander-QAQAA A Dec y Seeney O ■ Dig<br>□ □ ↓ g for Decision → 0 = 0 = 0 g for Decision → 7 < d < d = 0 → 0<br>□ g form-1 + 1 / / / / → 100 = 2 g for 0 = 0 = 0 = 0 = 0 = 0 = 0 = 0 = 0 = 0                                                                                                    |
|----------------------------------------------------------------------------------------------------|----------------------------------------------------------------------------------------------------|
| iii Seett                                                                                                    | <sup>Fegert Date</sup><br>The set of set of the set of the set o |
| K → B B 0 + K<br>Denny• ¥ ○ S □ • A • C ( @ 66 ∨ B ∨ B /                                                                                                    | 2 ▲・◆・2・・2・111 2013 13 13 13 13 13 13 13 13 13 13 13 13 1                                                                                                    |

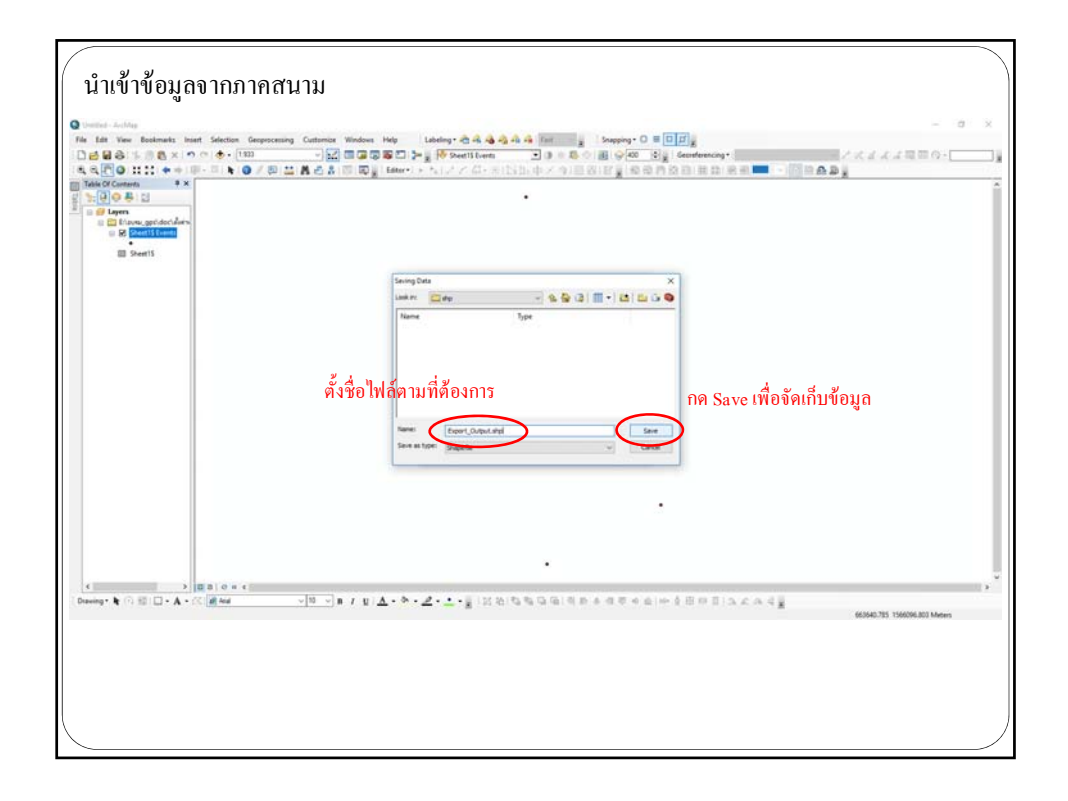

| นำเข้าข้อมูลจากภาคสนาม                                                                                                    |                                                                                                    |                                          |
|----------------------------------------------------------------------------------------------------|----------------------------------------------------------------------------------------------------|------------------------------------------|
| Image: Another       The fair two: Enstments: Inset: Selection: Generating Cutter       Image: Control of the selection: Generating Cutter       Image: Control of the selection: Generating Cutter | a Weden Het Lithety - 会合合合合 Int 「Support O 単同語」 - の ×<br>② 回答意見 >= 例 Prestition ● 9 0 0 0 0 0 0 0 0 0 0 0 0 0 0 0 0 0 0 | 10 C C C C C C C C C C C C C C C C C C C |
|                                                                                                    | มีขัน<br>(มีอกด Save เสร็จ จะปรากฎหน้าต่างถาม<br>ว่าจะ add ไฟล์เข้ามาในโปรแกรมหรือไม่                                   |                                          |
| ≤ 10 0 0 0 €                                                                                                    | ถ้าด้องการให้กด yes                                                                                                    | -                                        |
|                                                                                                    | in / U Δ · * · Δ · ± · g 12 An Ch Ch G G i 4 In a d C + A II O D I L C A 4 g<br>ASMEND TASKEND Meen                     |                                          |

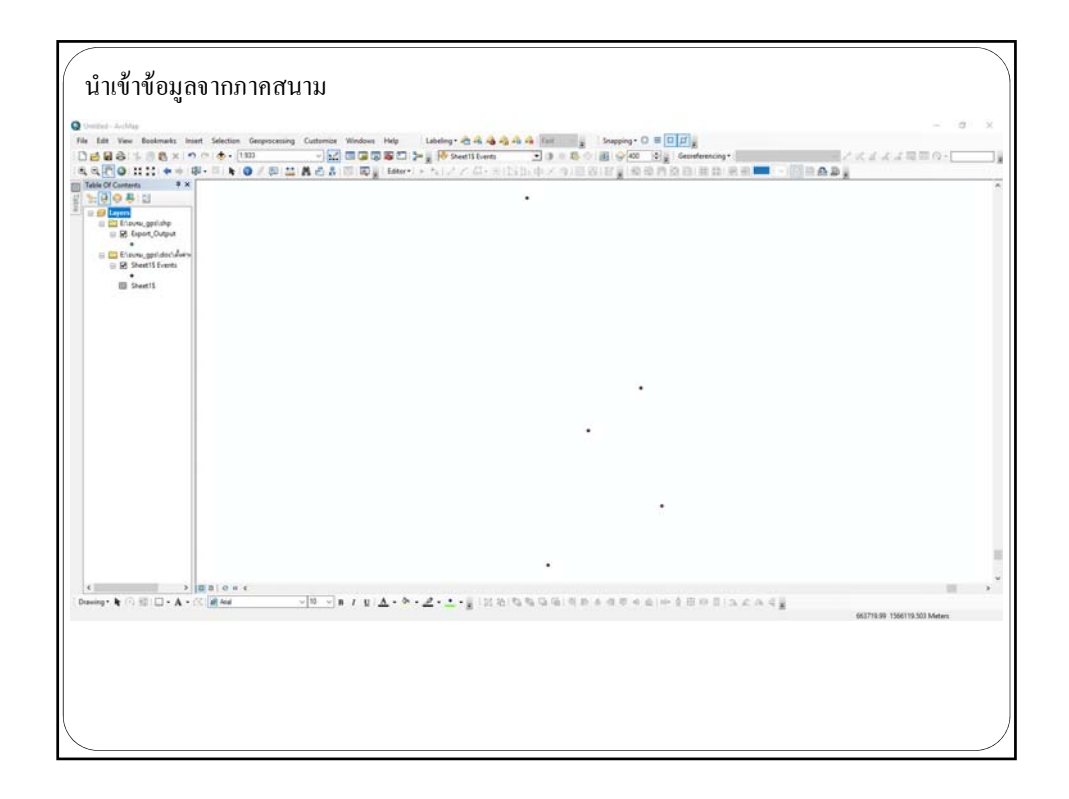

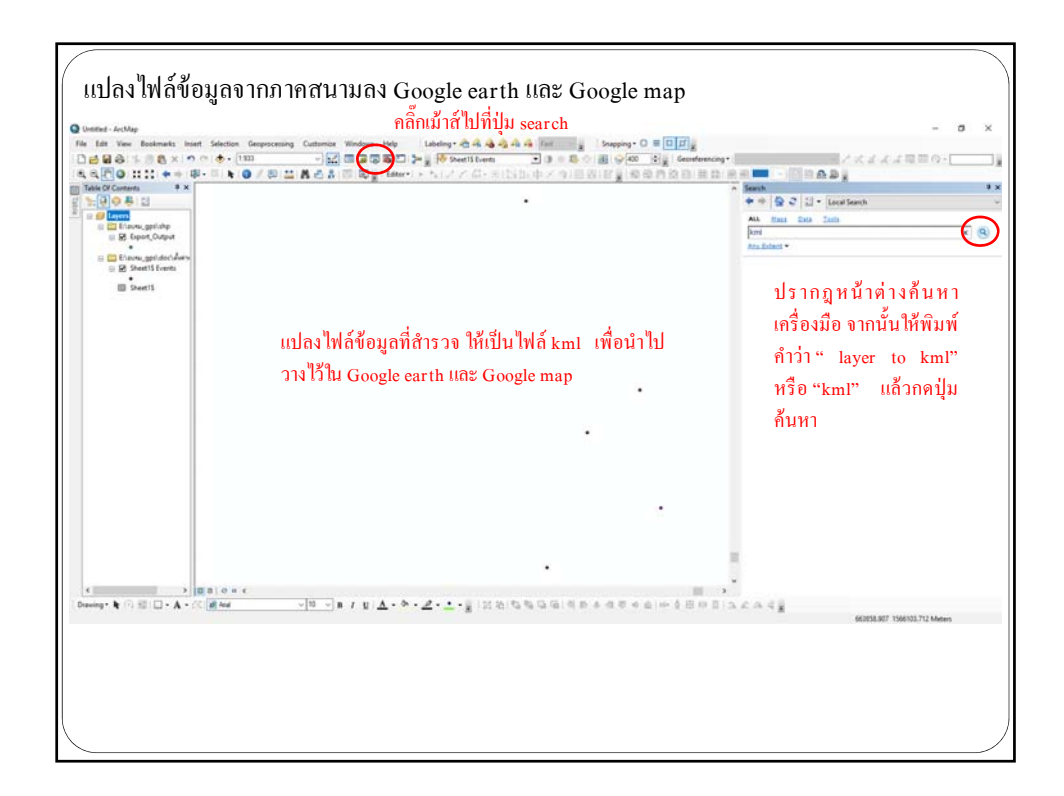

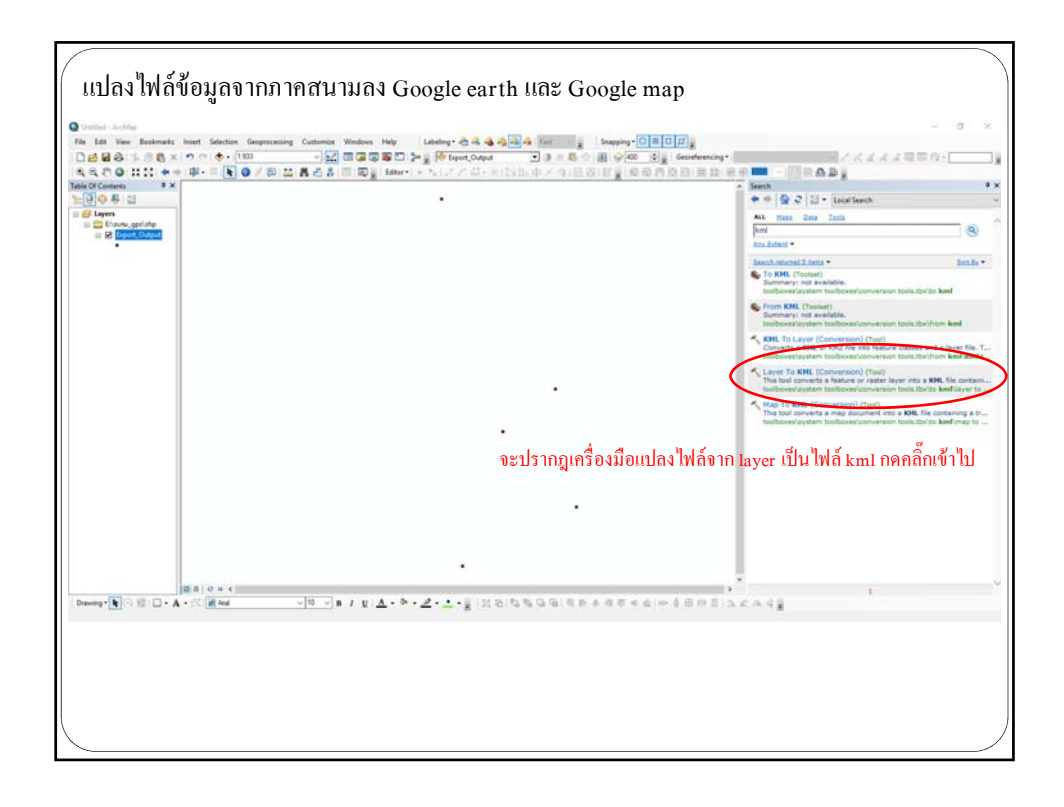

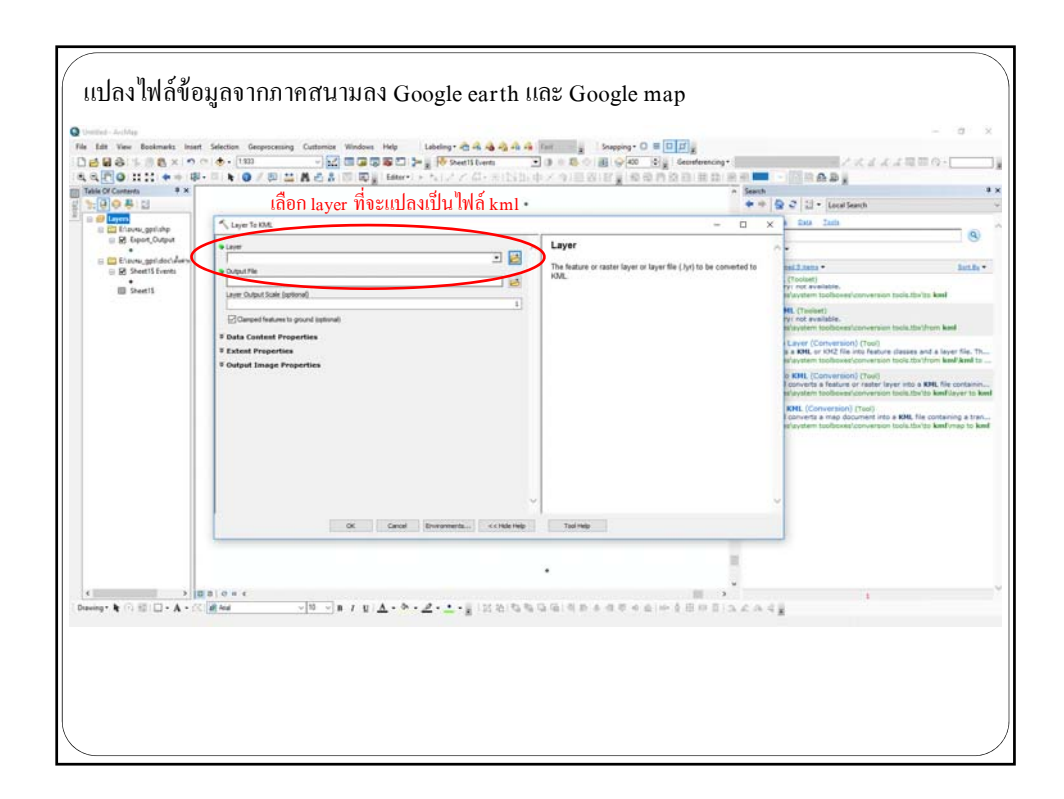

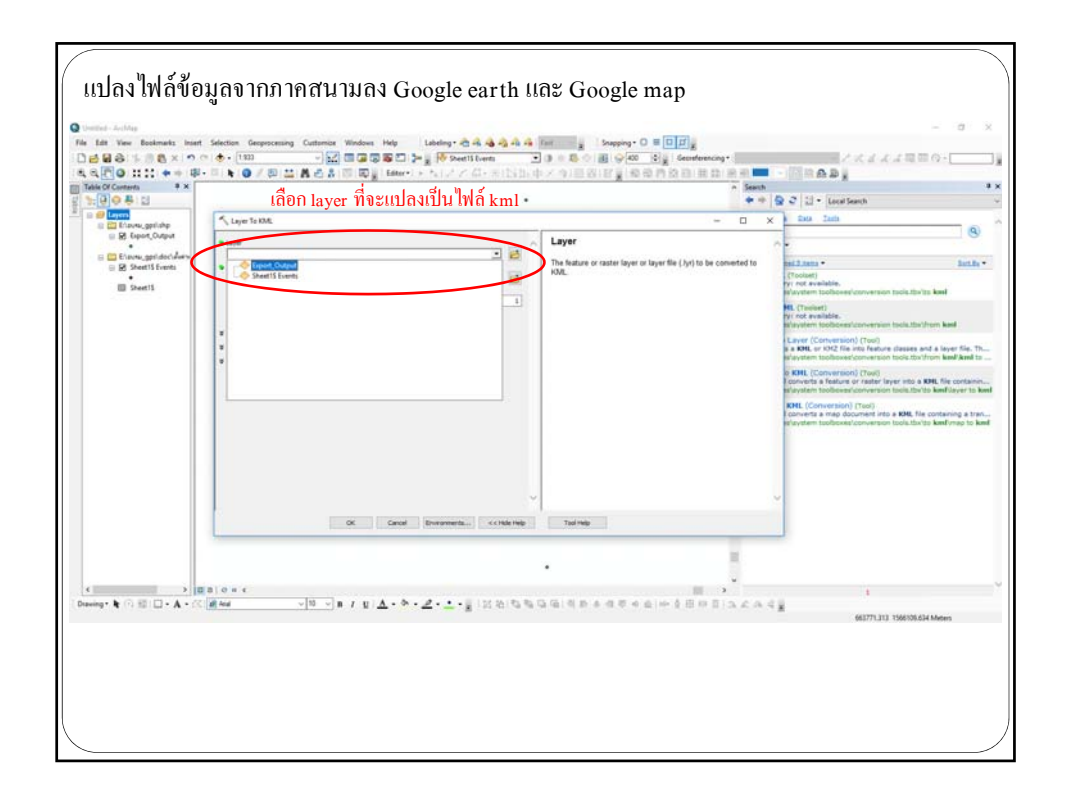

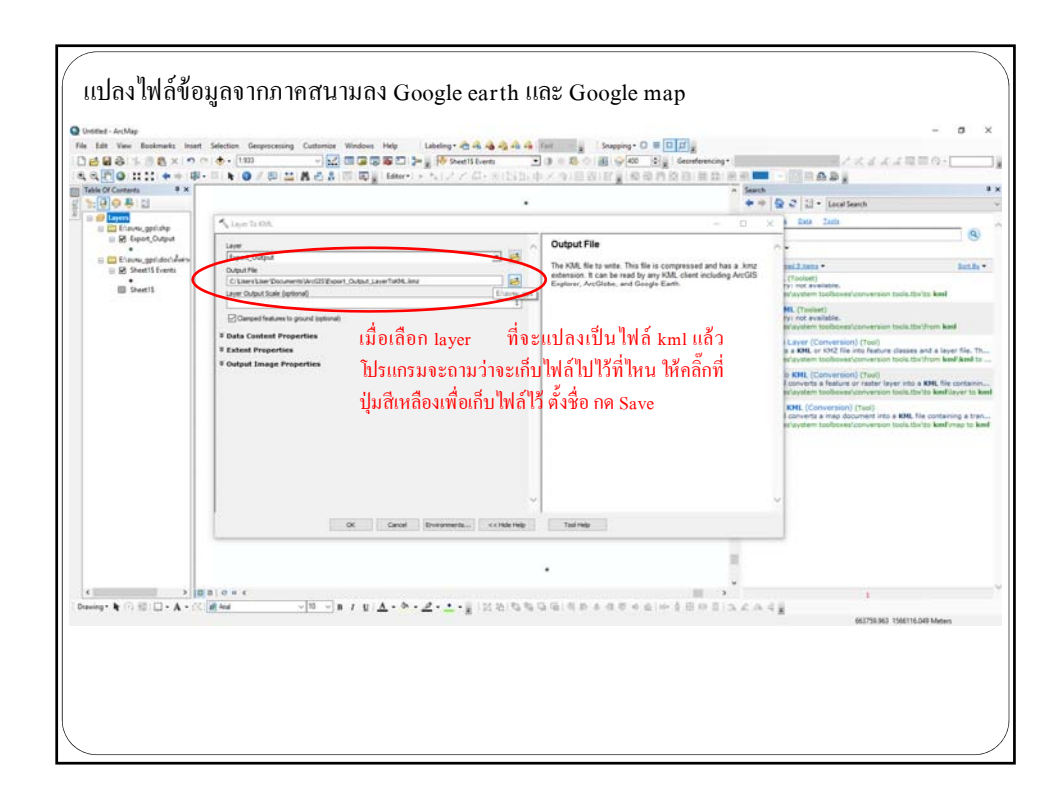

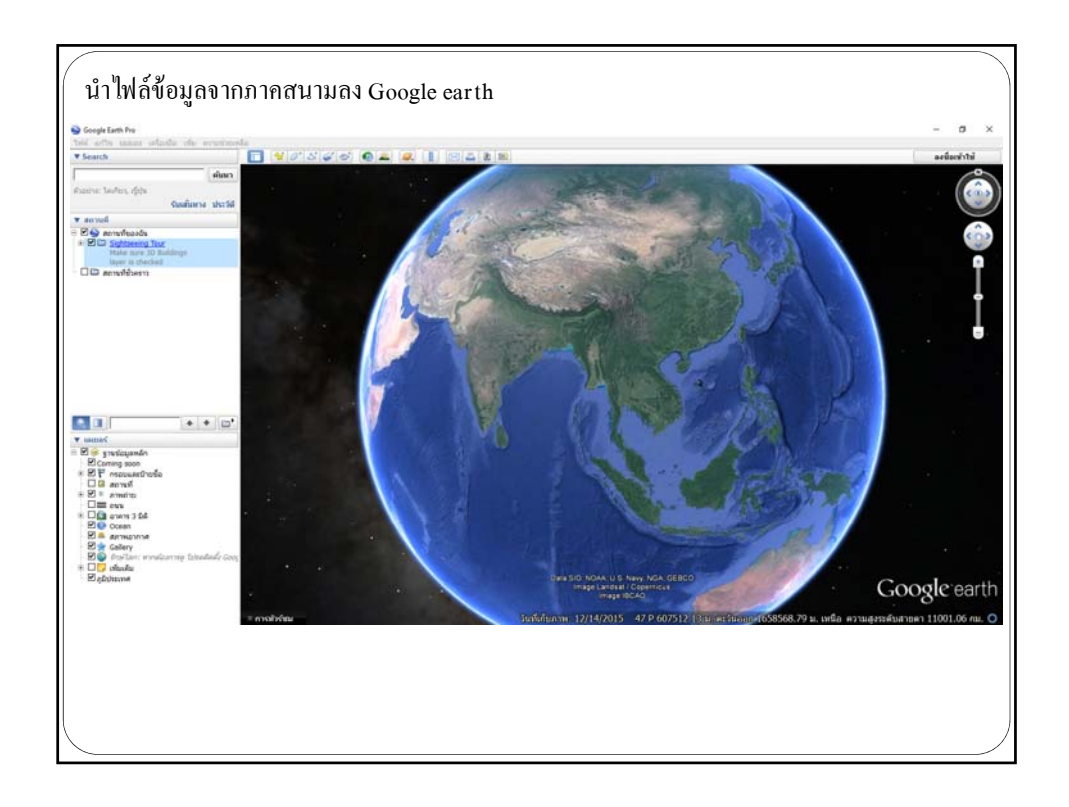

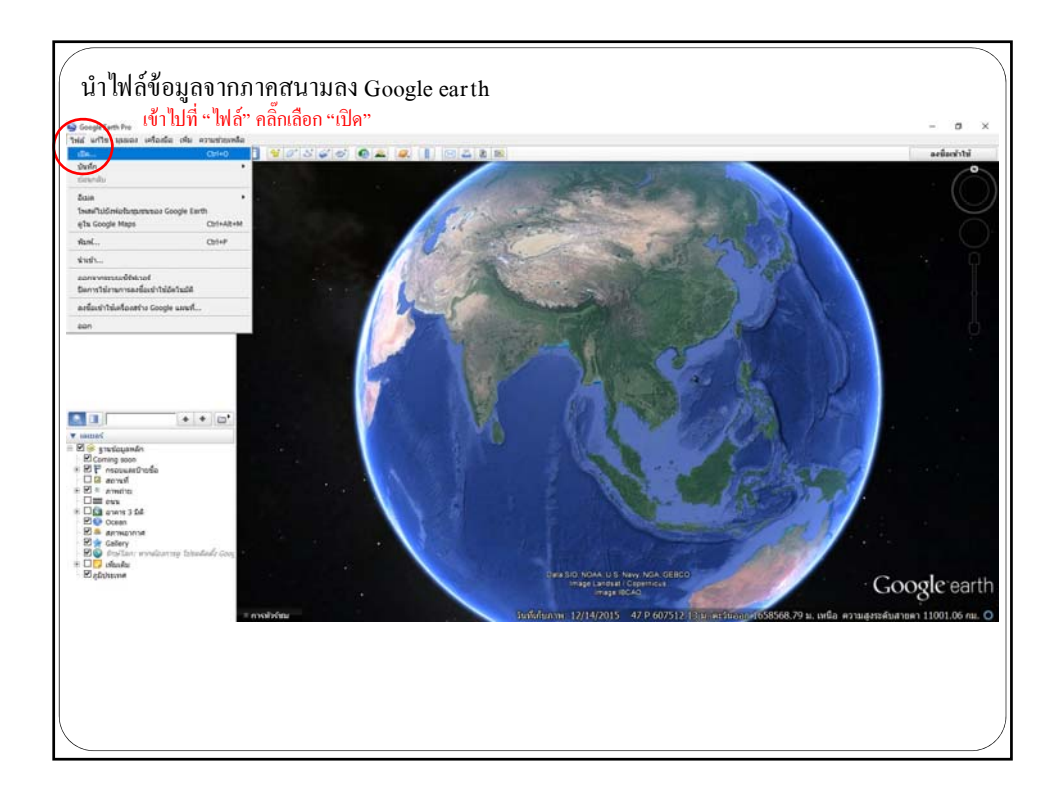

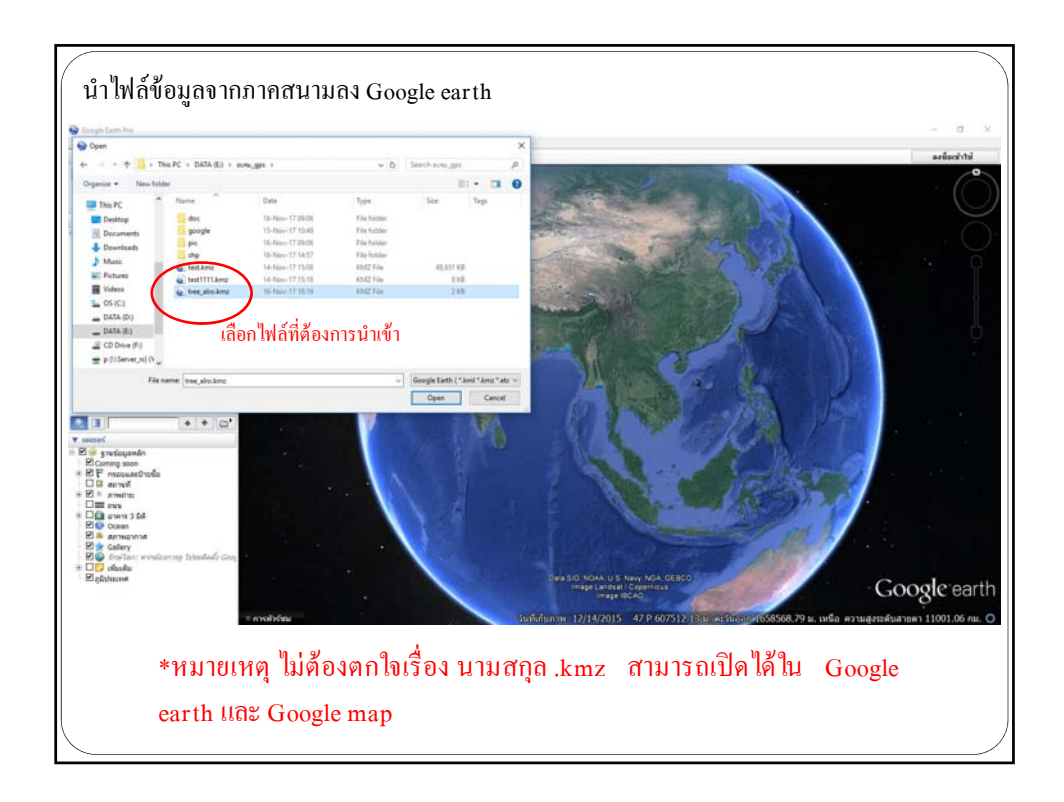

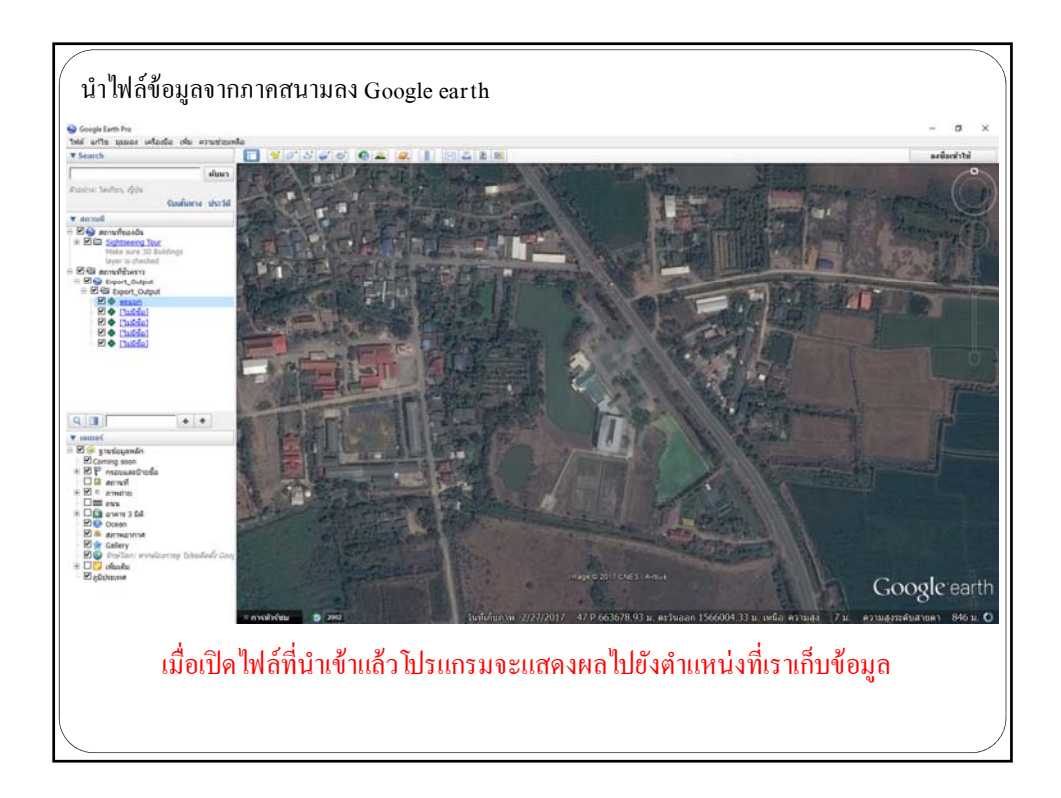

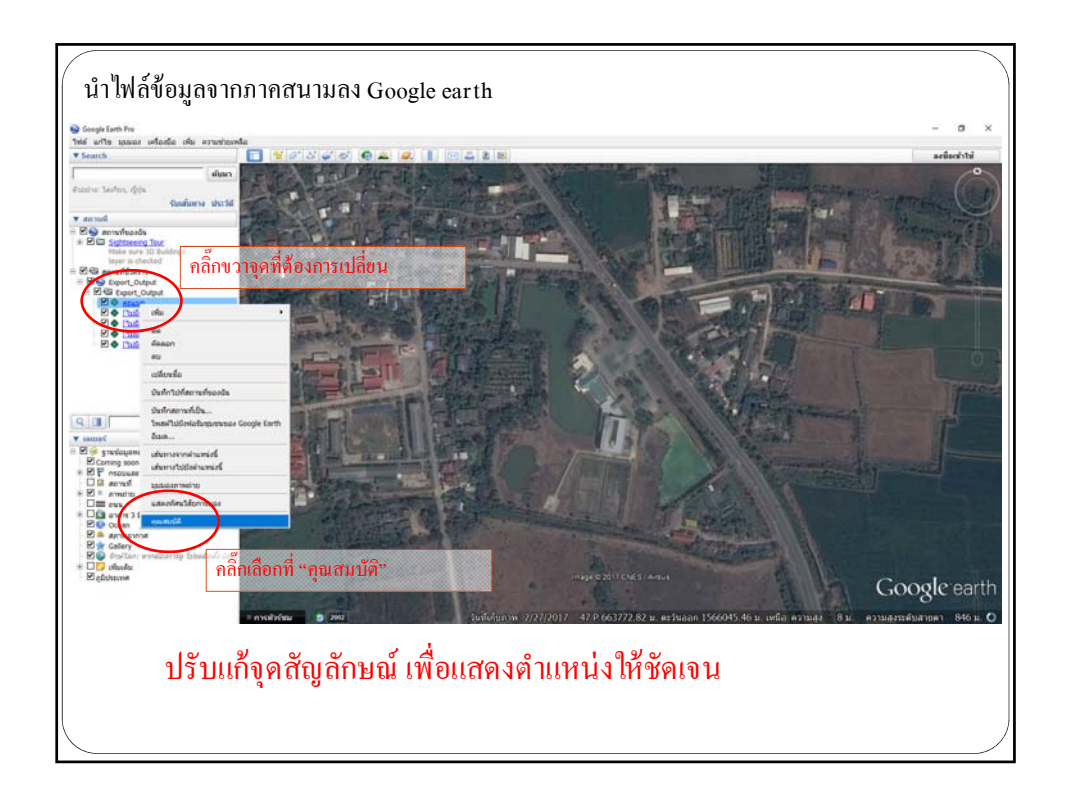

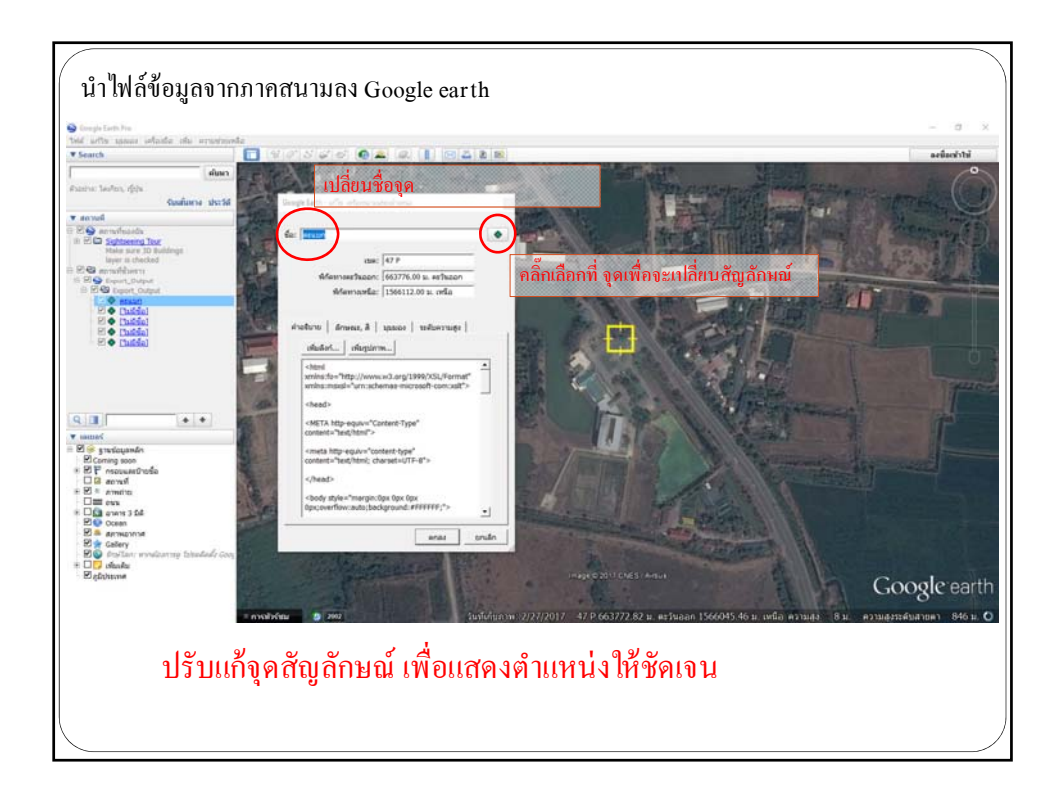

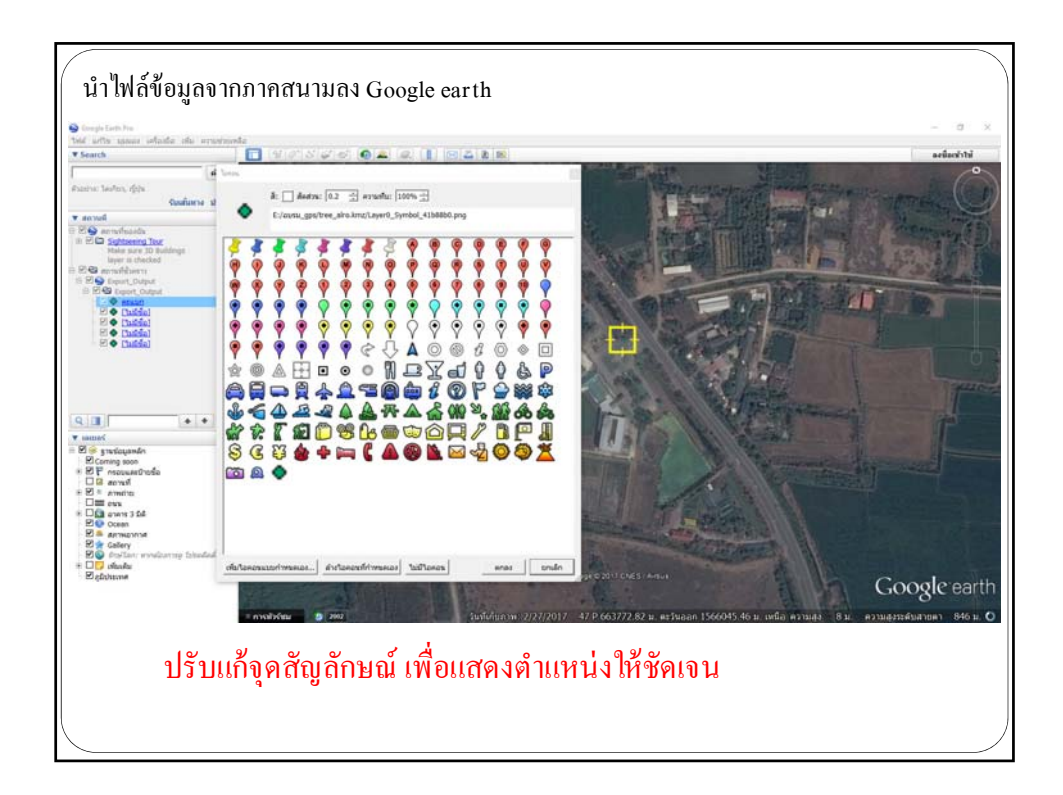

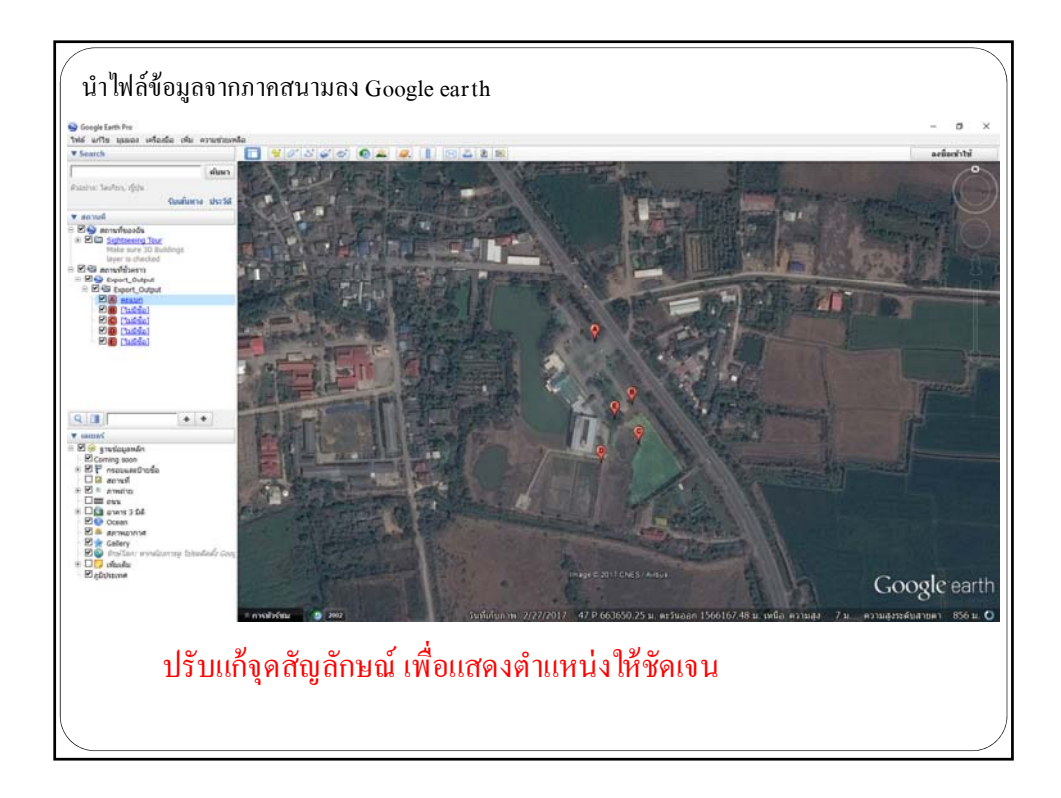

| นำไฟล์ข้อมูลจากภาคสนามลง Go                                                     | ogle map                               |            |             |             |        |             |        |
|---------------------------------------------------------------------------------|----------------------------------------|------------|-------------|-------------|--------|-------------|--------|
| Ele Edit View Higtory Bookmarks Jock Help<br>G Groupe X +                       |                                        |            |             |             |        | - 0         | ×      |
| D     D     https://www.google.co.th/?gws.rd+or8ido+05wi+CY4SWo3iDtadeA5Gr/?QDA |                                        | C Q Search |             | \$ 1        |        |             | . =    |
|                                                                                 |                                        |            |             | Gmail shepd |        | แสมีละสำคุณ | anis - |
|                                                                                 |                                        |            |             |             |        |             |        |
|                                                                                 | Carala                                 |            |             |             |        |             |        |
|                                                                                 | Google                                 |            |             |             |        |             |        |
|                                                                                 |                                        | -          |             |             |        |             |        |
|                                                                                 | พัฒหาส่วย Google สิริชจิต พัฒนสีมายเลย |            |             |             |        |             |        |
|                                                                                 | unes Google Ta: English                |            |             |             |        |             |        |
|                                                                                 |                                        |            |             |             |        |             |        |
|                                                                                 |                                        |            |             |             |        |             |        |
| Ins                                                                             |                                        |            |             |             |        |             |        |
| Issuer oferfu                                                                   |                                        |            | winaDatinah | slartmaa    | malais | tel Google  | cam    |
|                                                                                 |                                        |            |             |             |        |             |        |
|                                                                                 |                                        |            |             |             |        |             |        |
|                                                                                 |                                        |            |             |             |        |             | )      |

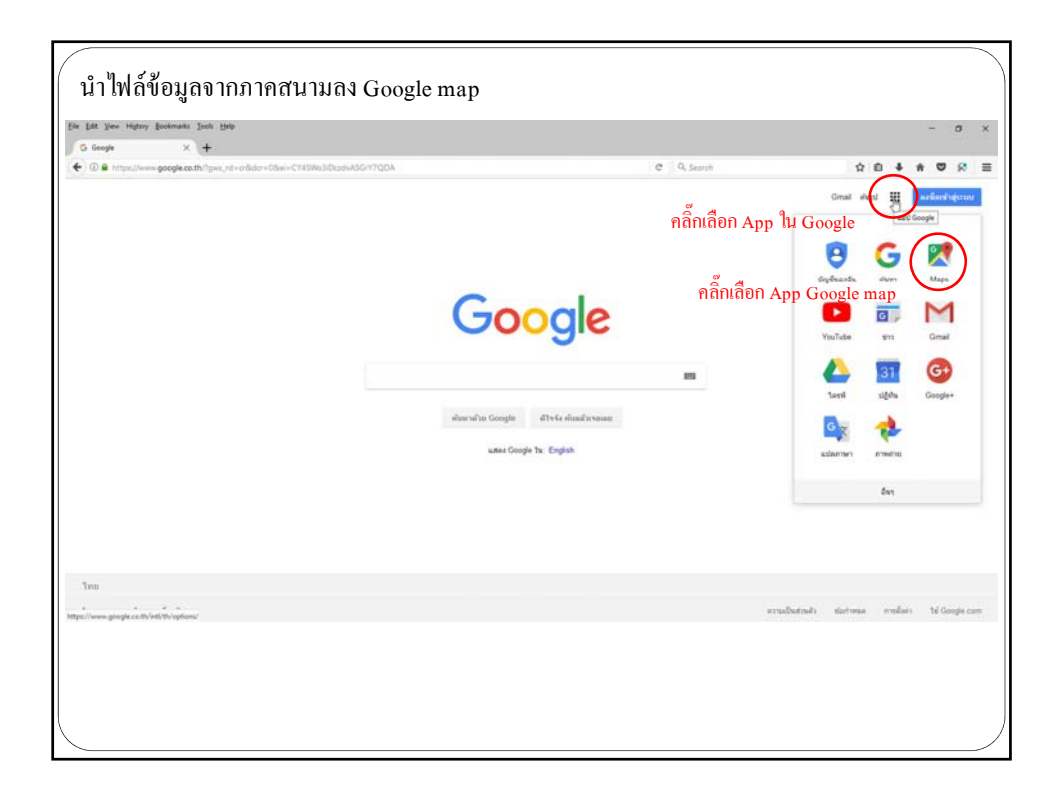

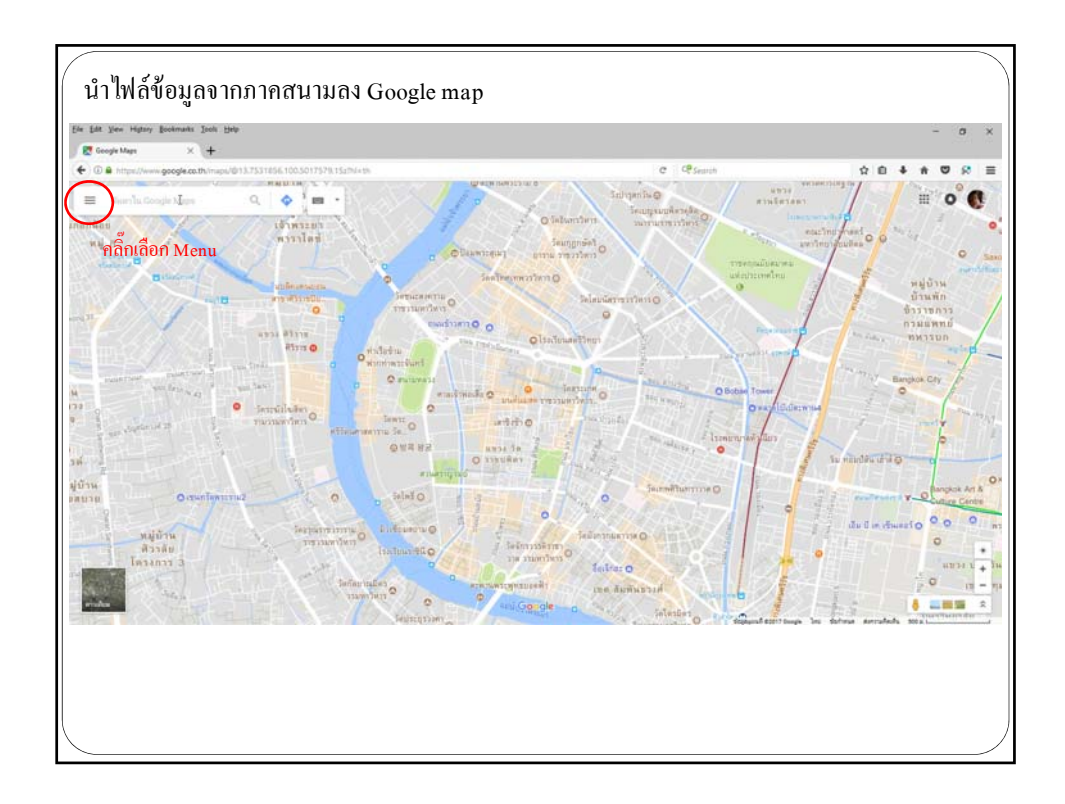

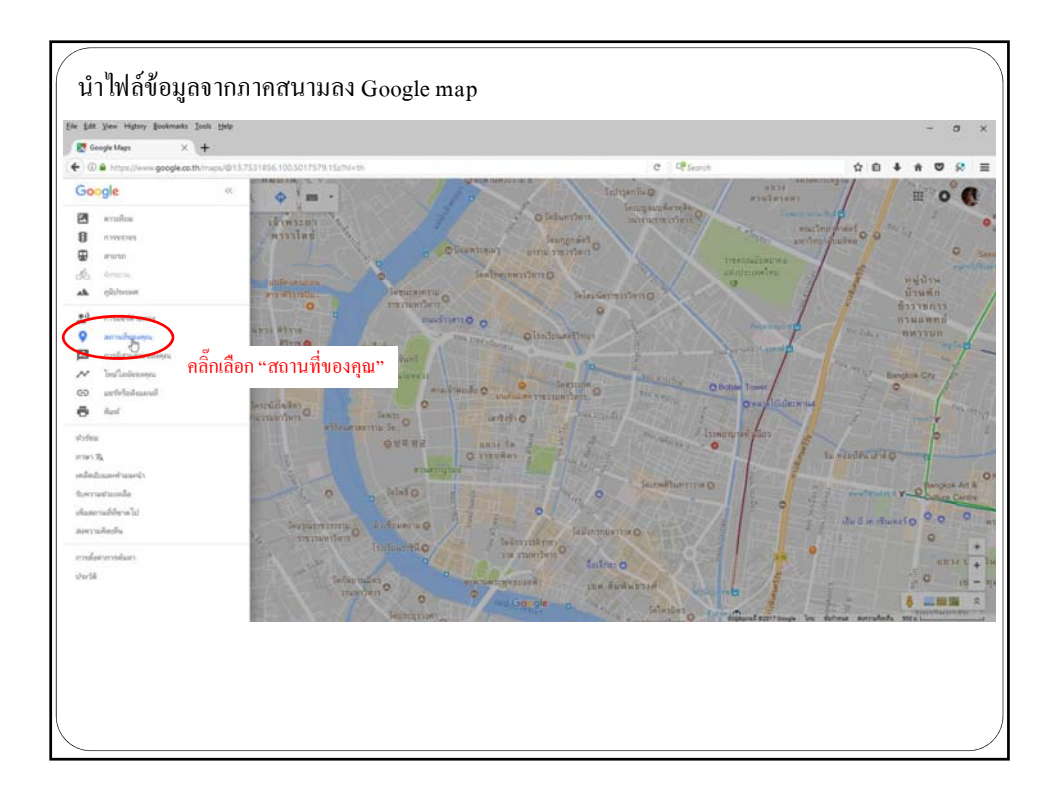

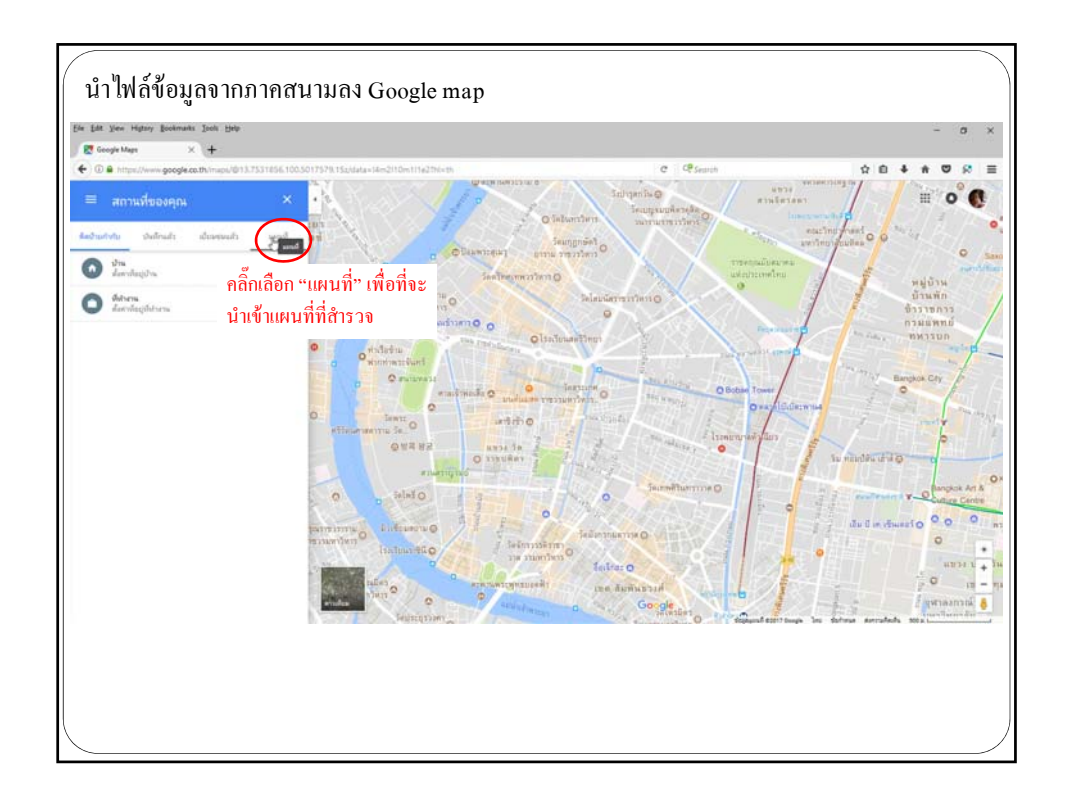

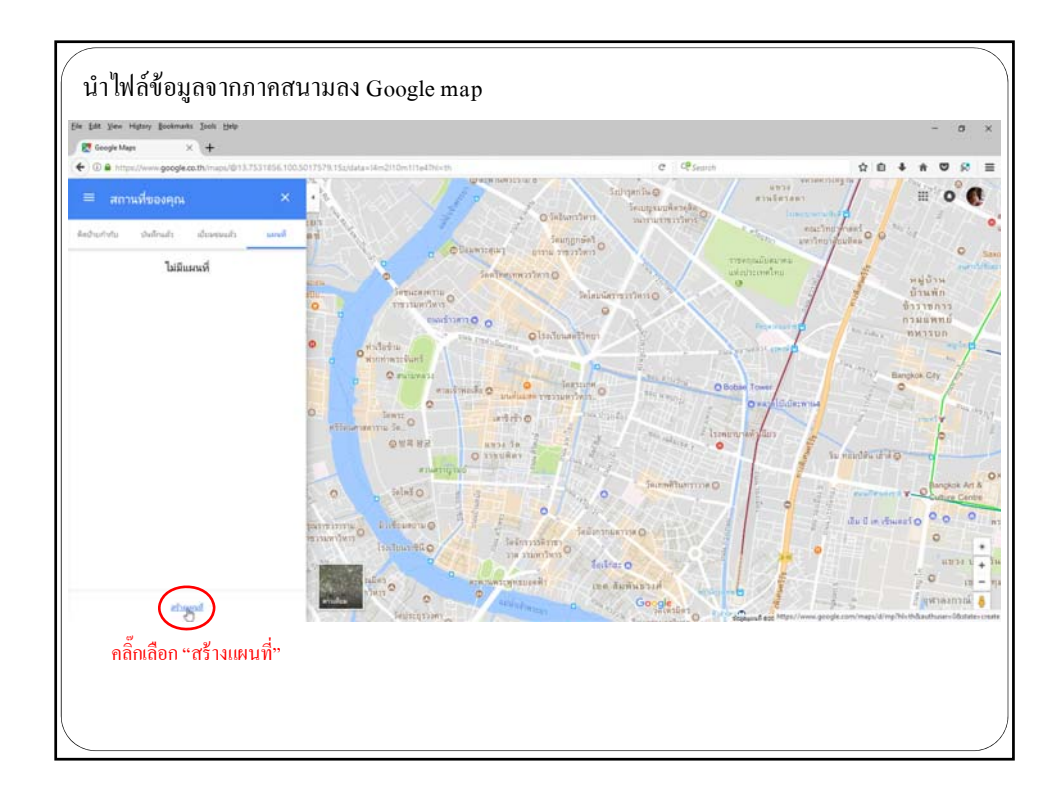

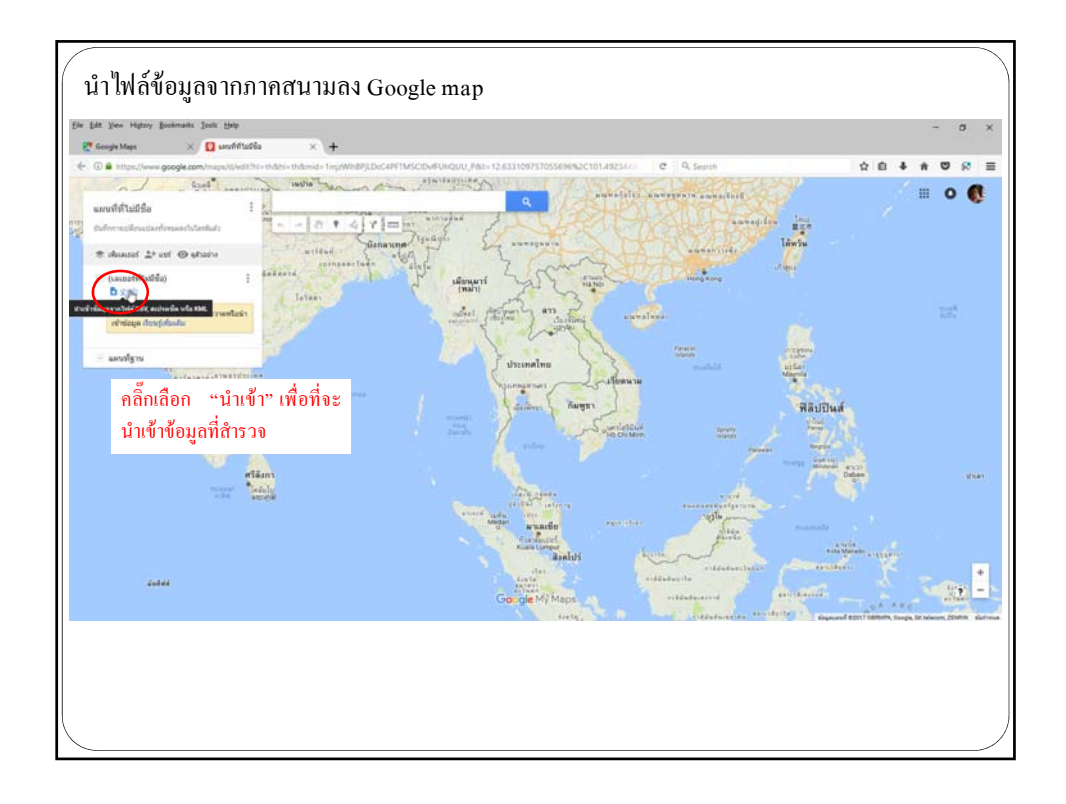

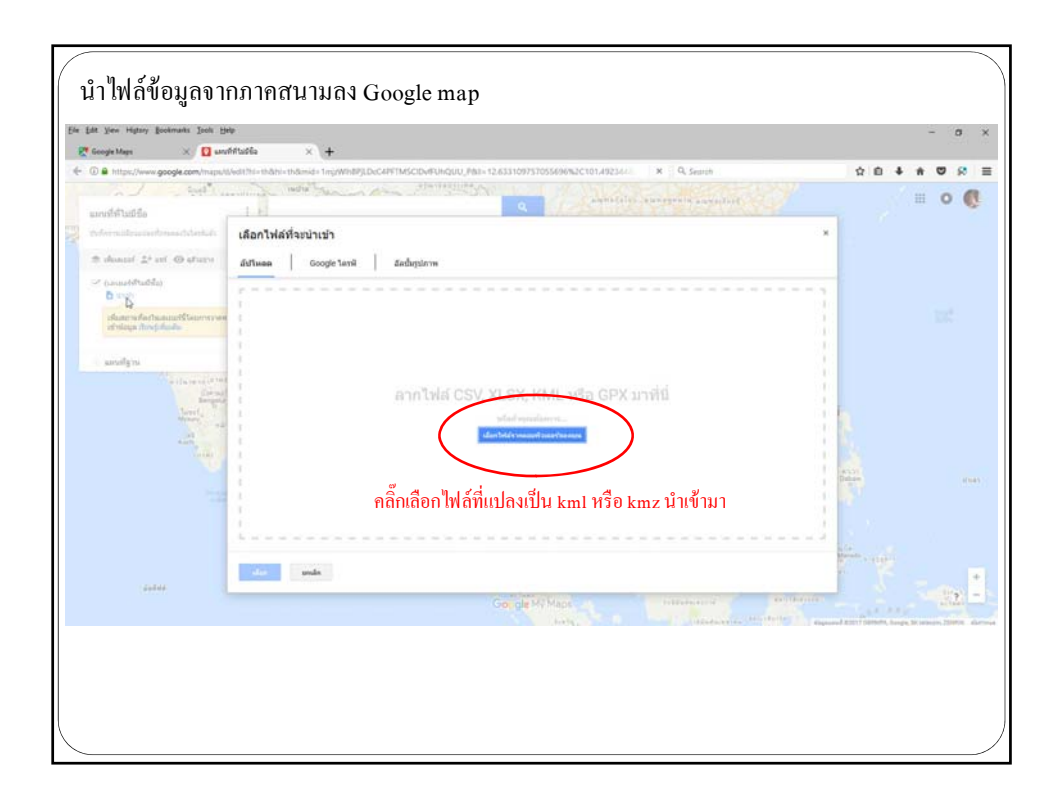

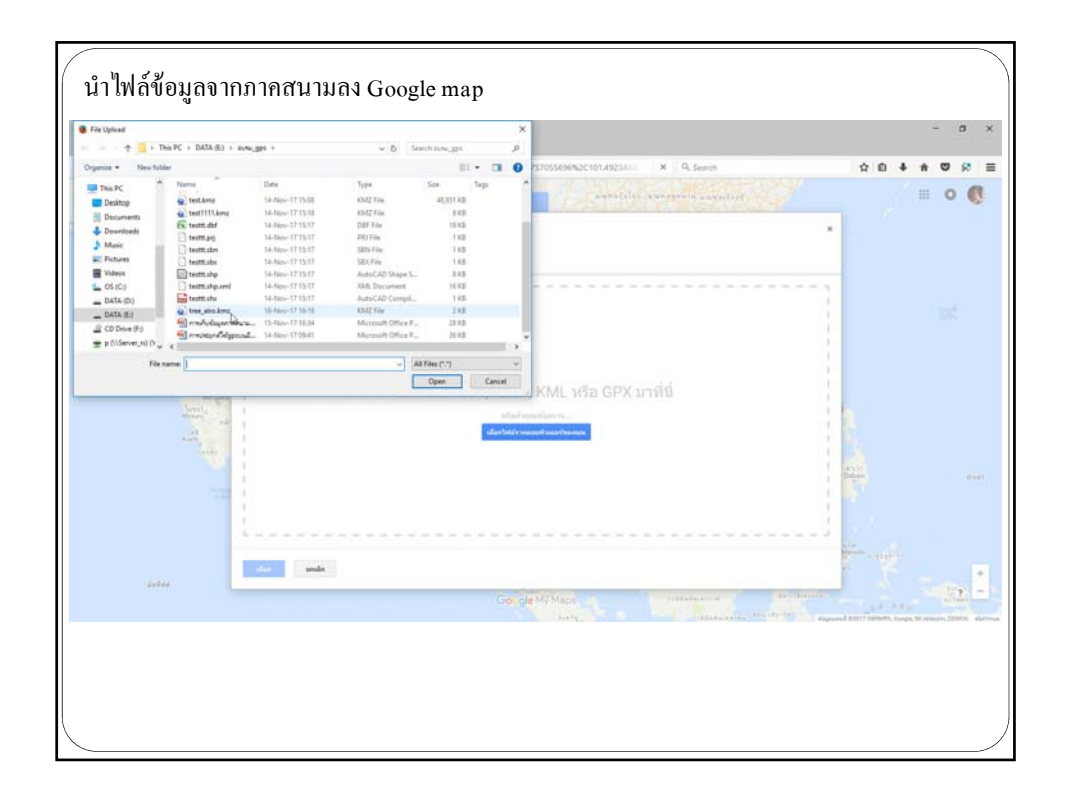

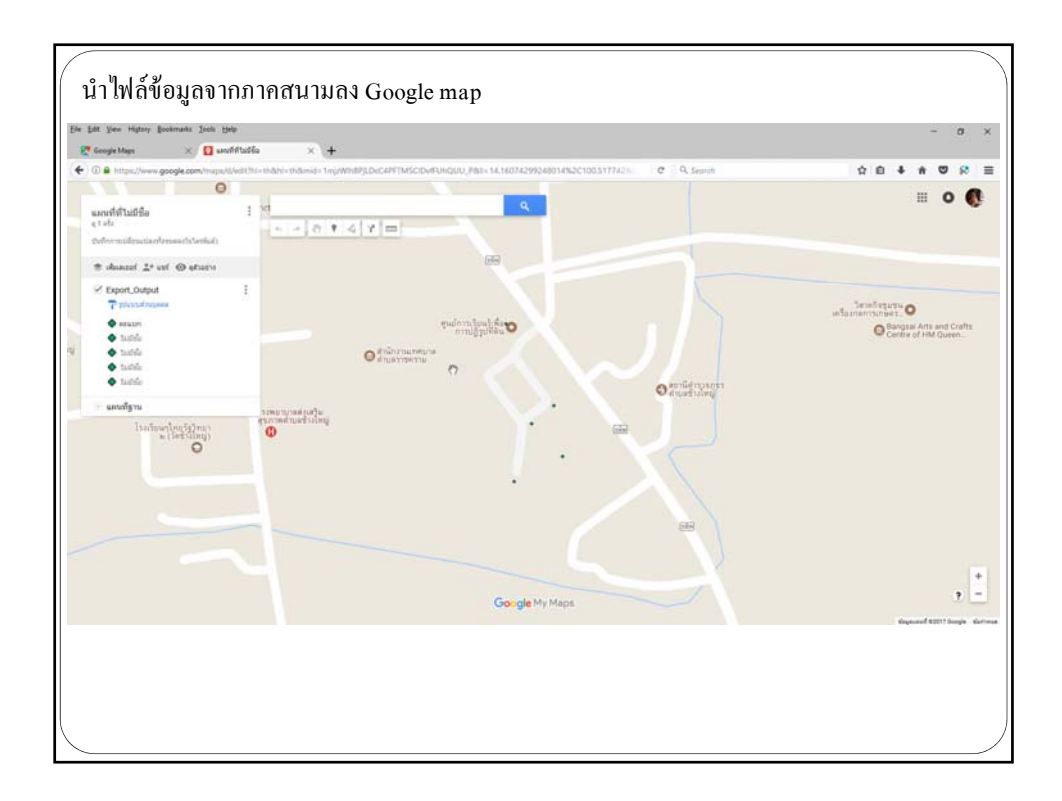

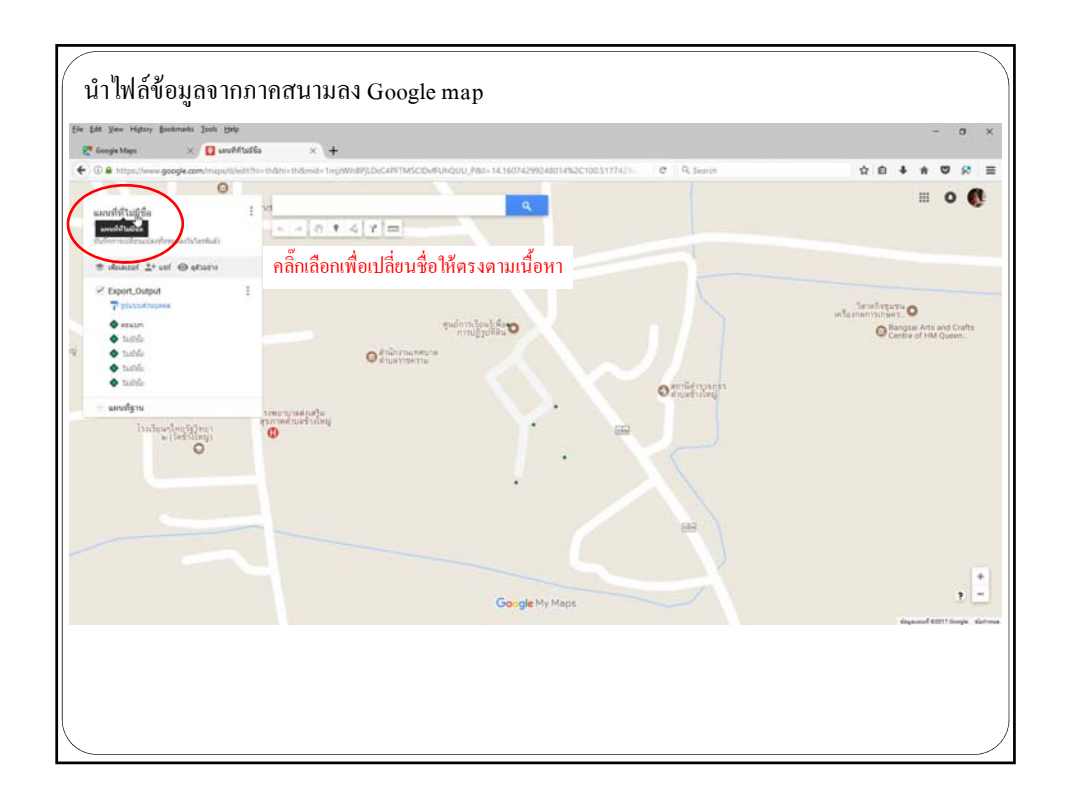

| Geogle Mags X 🖸 unvivilation :                      | +                                                                   | - 0   |
|-----------------------------------------------------|---------------------------------------------------------------------|-------|
| A https://www.google.com/mapulit/wdit?hi=th&hi=th&m | a=1mg/Wh8PJLbcc4PFTMSCIDvFUHQUU_P61=14.16074299248014%2C100.5177423 | 28408 |
|                                                     |                                                                     | = o ( |
| $\pi$ should $\Delta^{2}$ of $~\otimes~quere$       |                                                                     |       |
| P Depart Duty at 1                                  |                                                                     |       |
| Q                                                   | orditation                                                          |       |
| e tala                                              |                                                                     |       |
| <ul> <li>101</li> <li>101</li> </ul>                | *                                                                   |       |
|                                                     | Round                                                               |       |
|                                                     | atumiski lifuquditurg                                               |       |
| 0                                                   | เพิ่มต่างการและถึงปาร์รรับแระปาวณะเหรือของคุณ                       |       |
|                                                     |                                                                     |       |
|                                                     | durk anda                                                           |       |
|                                                     |                                                                     |       |
|                                                     | · · · · · · · · · · · · · · · · · · ·                               |       |
|                                                     | เปลี่ยนชื่อเรียบร้อย คลิก "บันทึก"                                  |       |
|                                                     |                                                                     | 7     |
|                                                     |                                                                     |       |
|                                                     |                                                                     |       |
|                                                     |                                                                     |       |

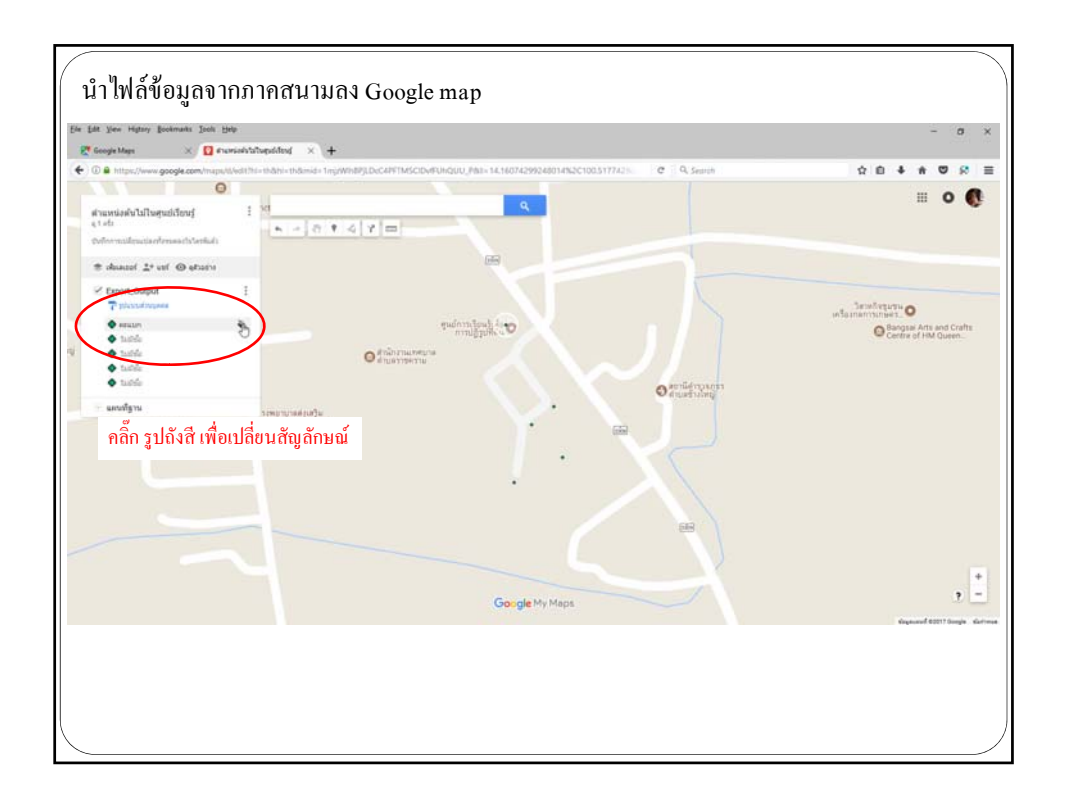

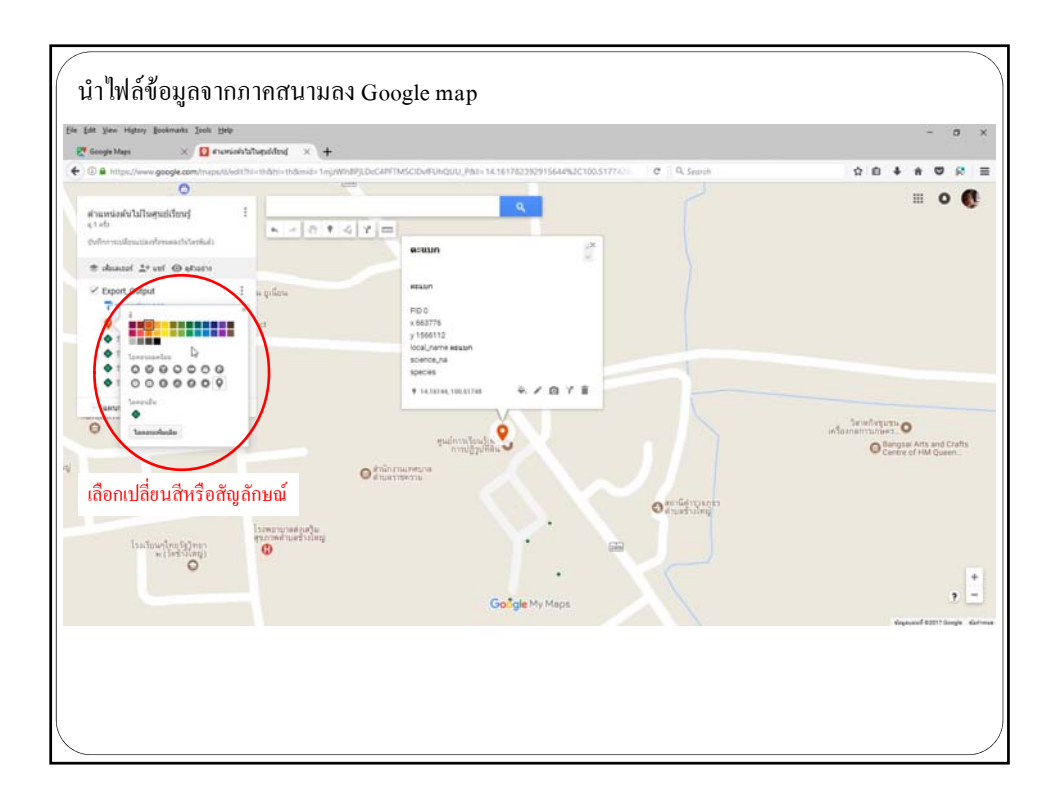

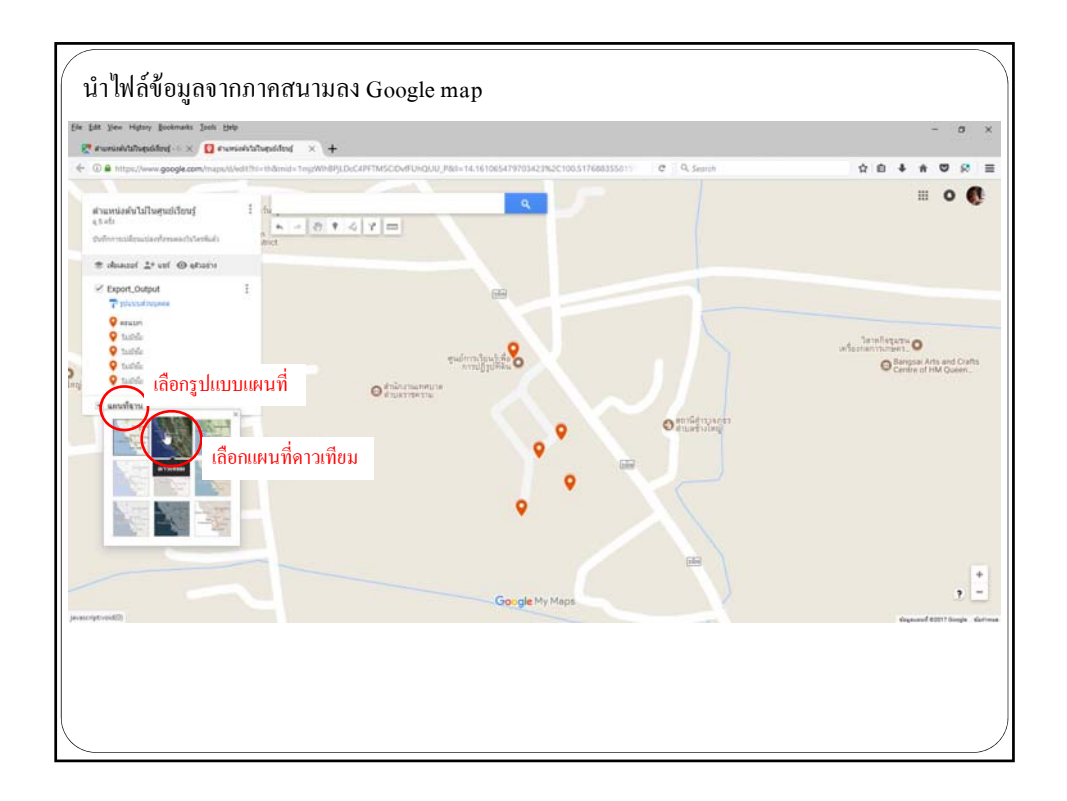

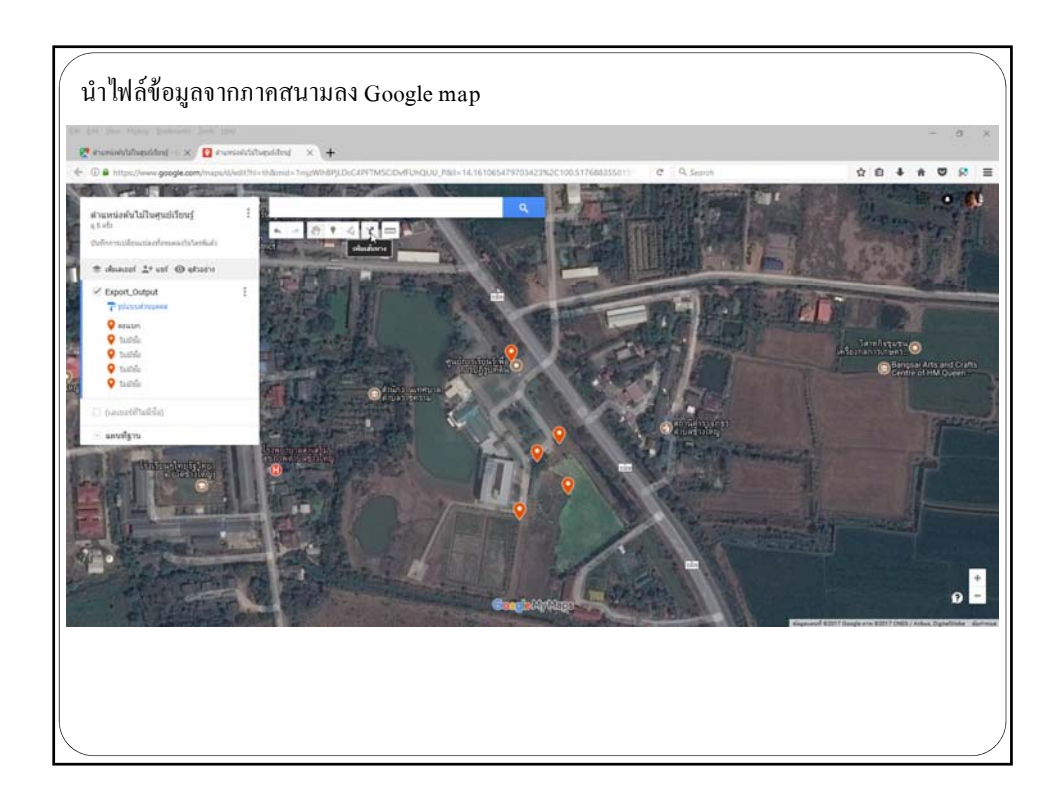

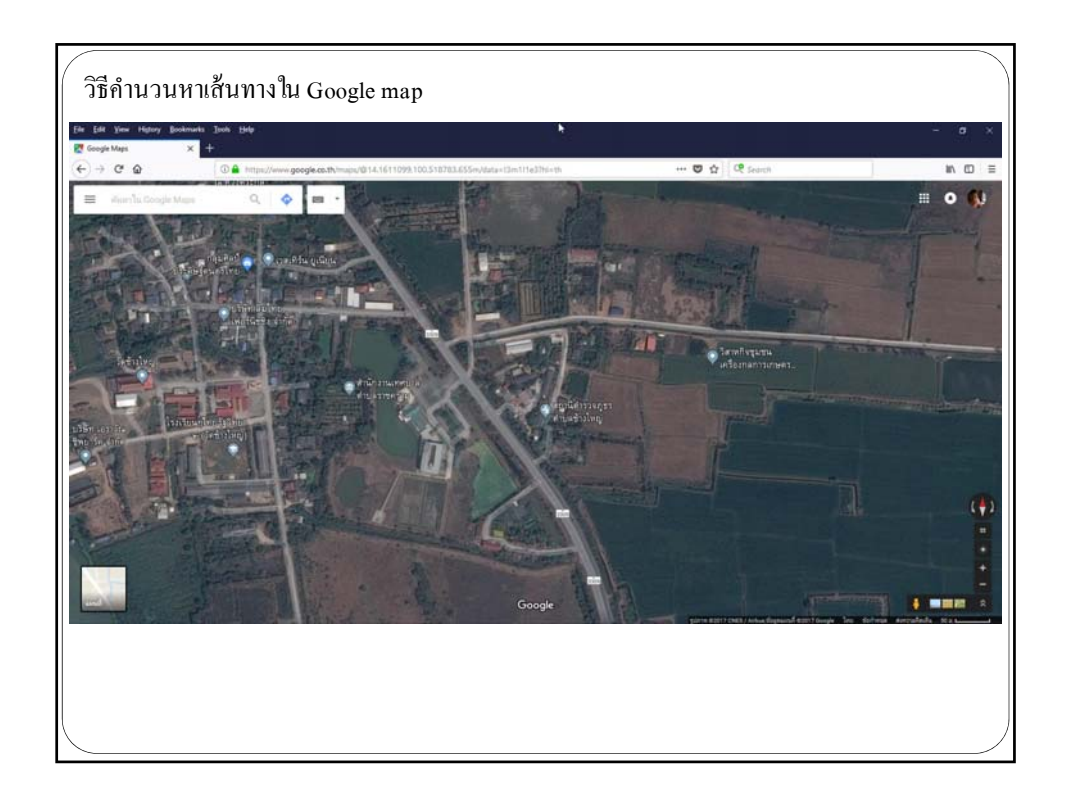

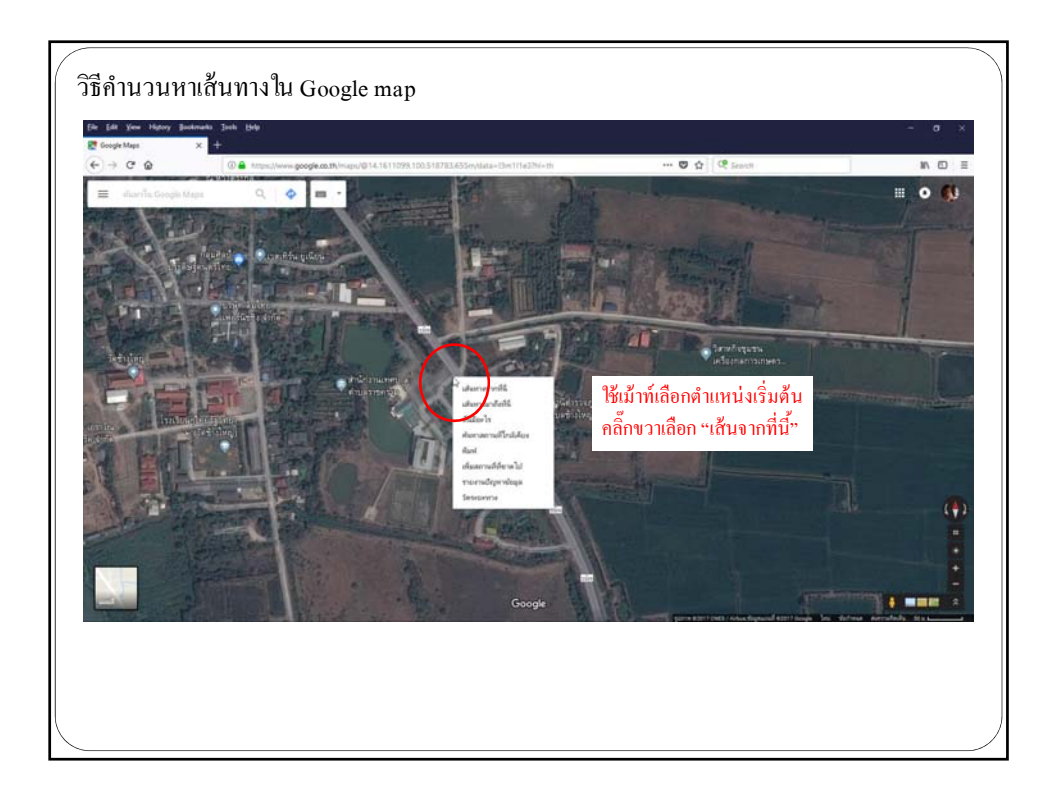

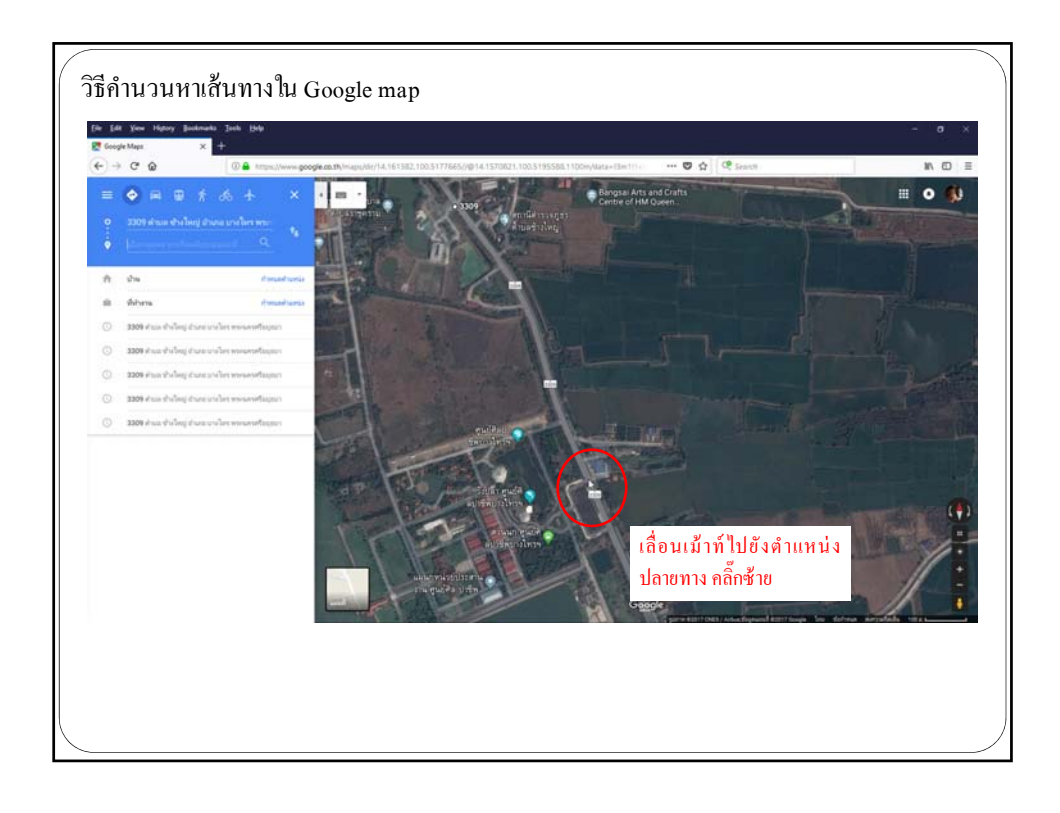

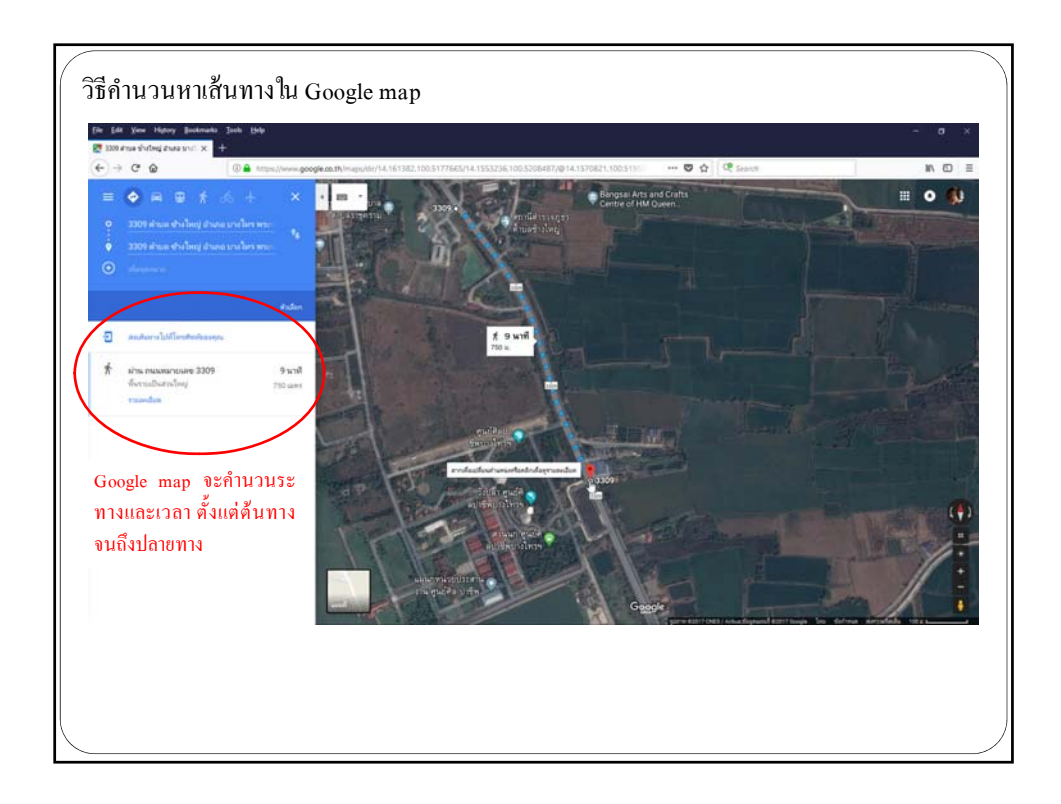